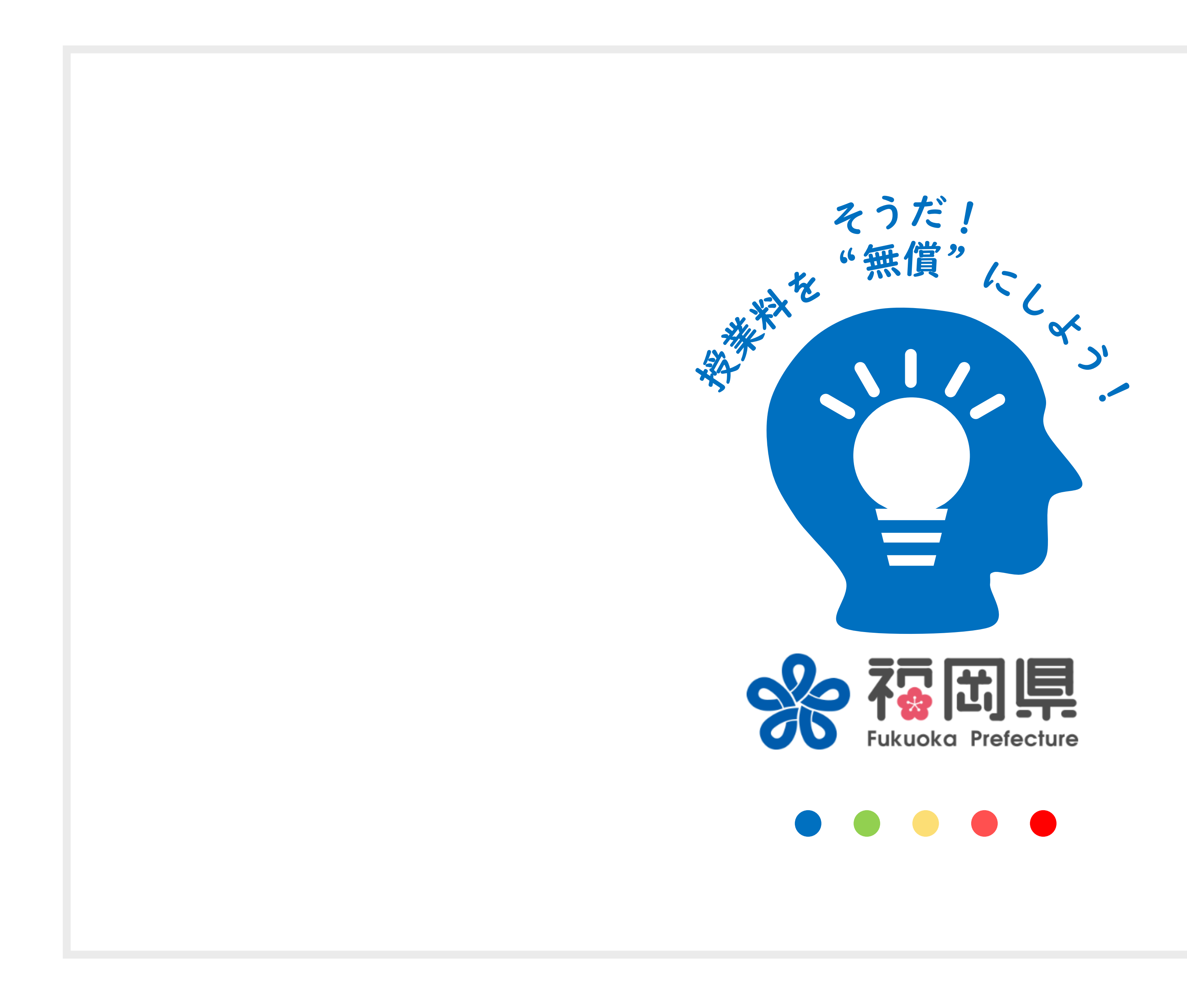

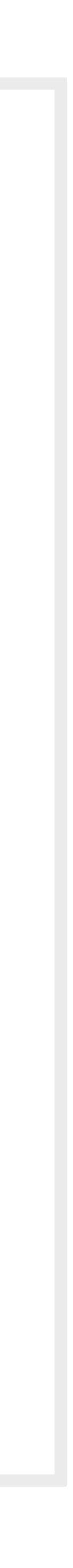

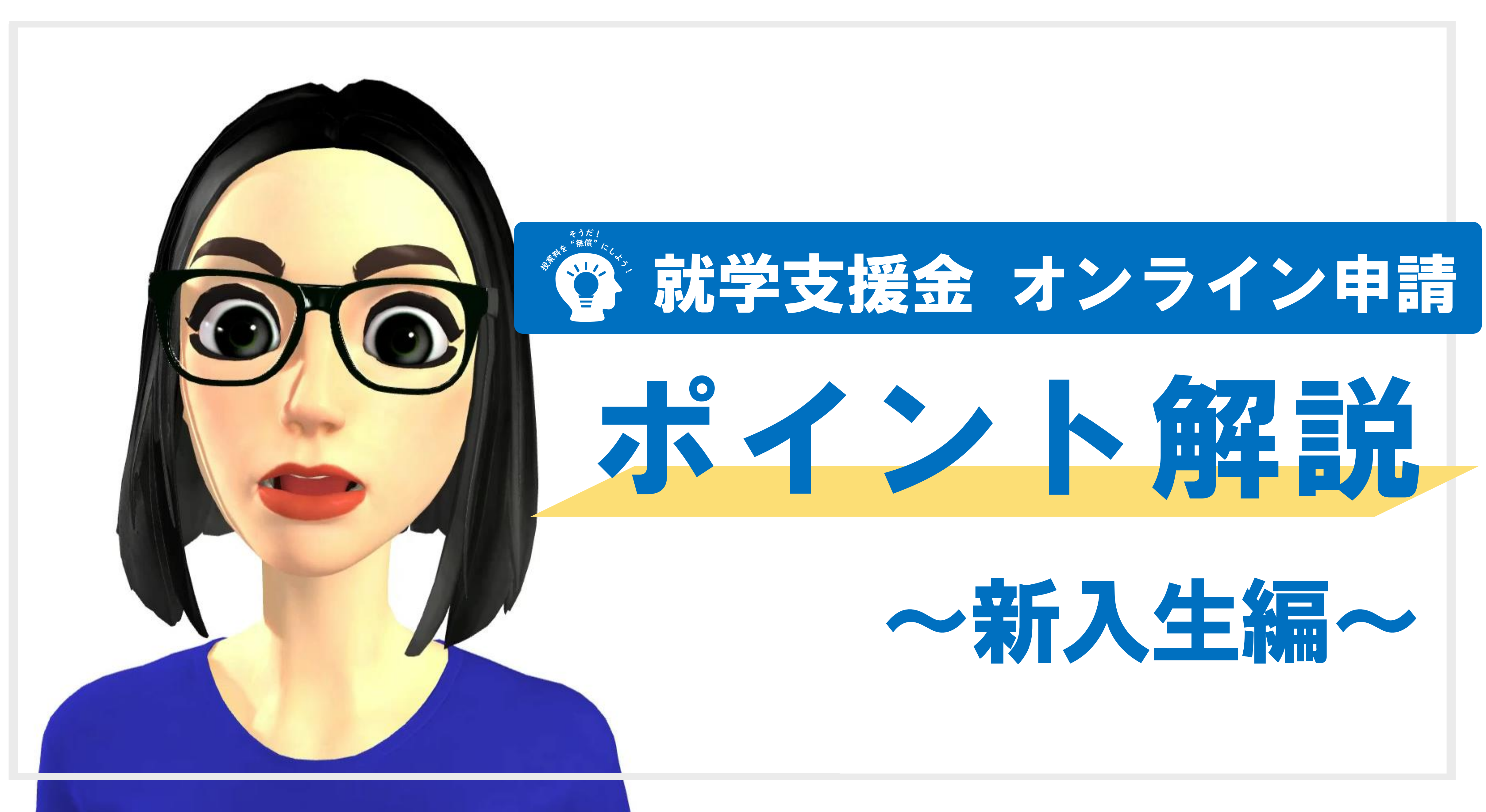

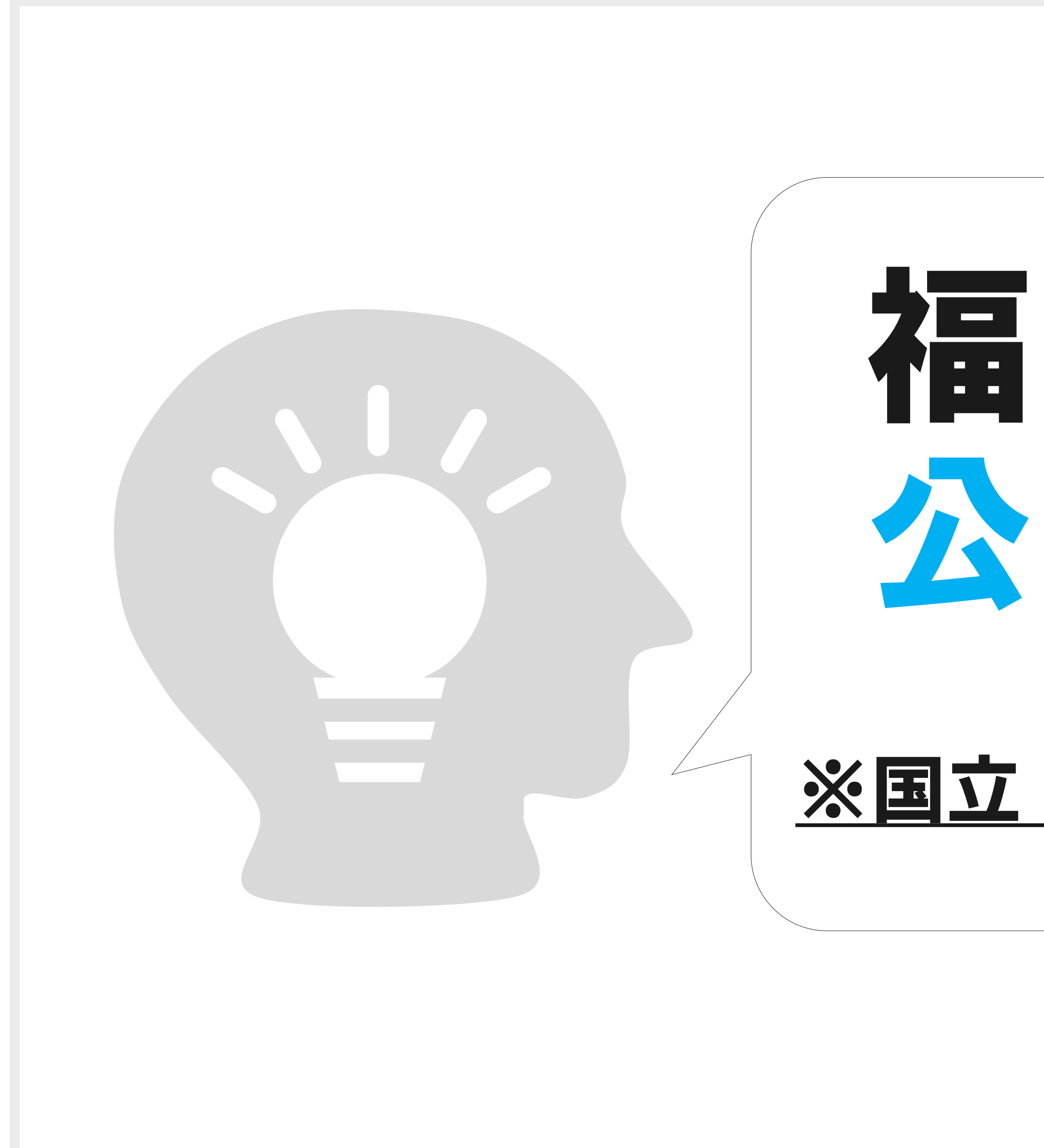

# 福岡県の 公立高校が対象

### <u>※国立・私立高校は、内容が異なります</u>

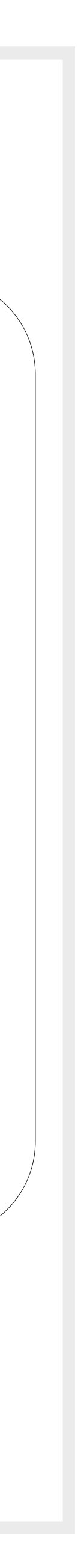

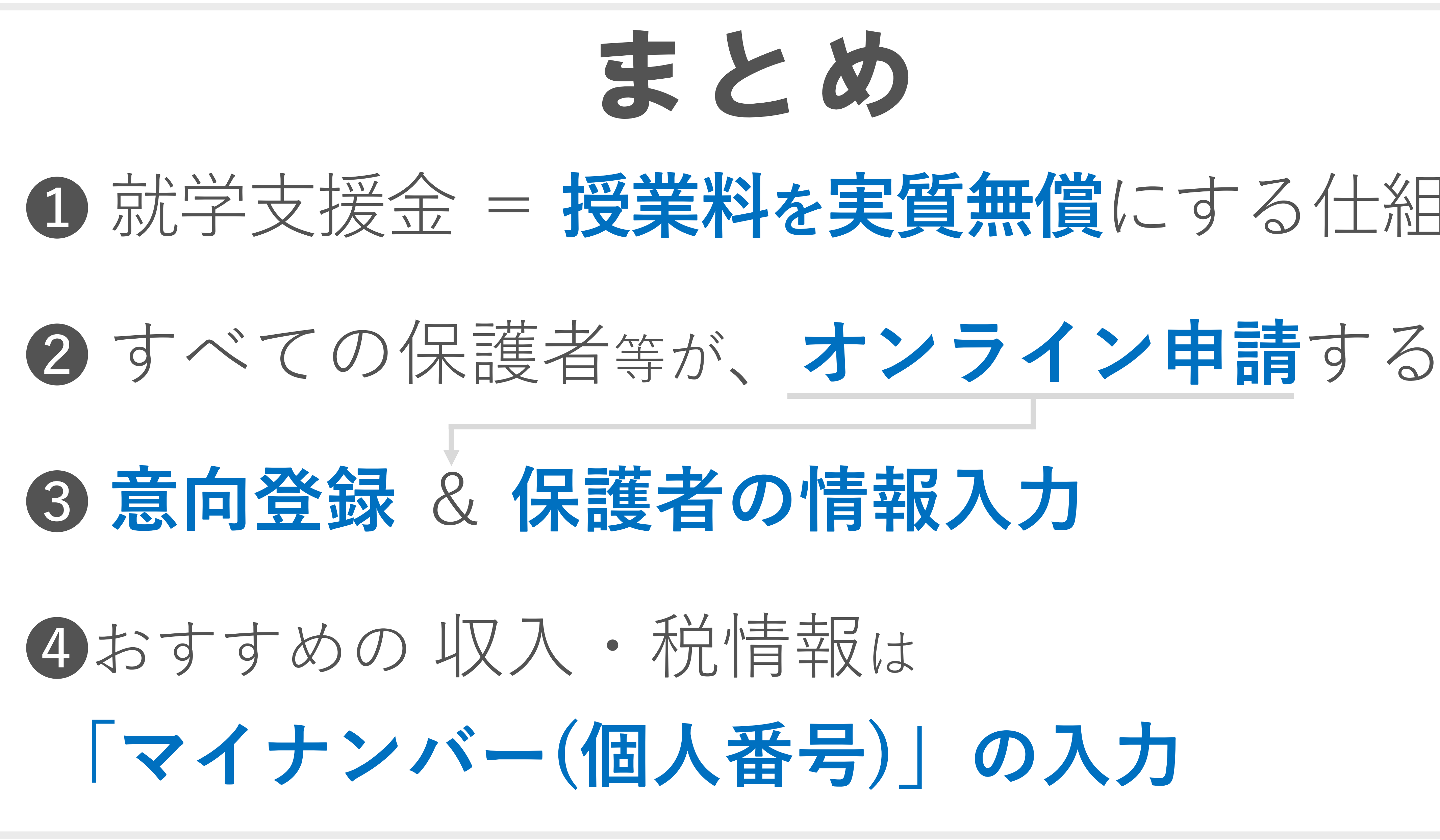

まとめ

## Ⅰ 就学支援金 = 授業料を実質無償にする仕組み

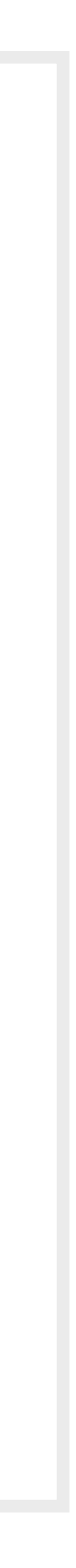

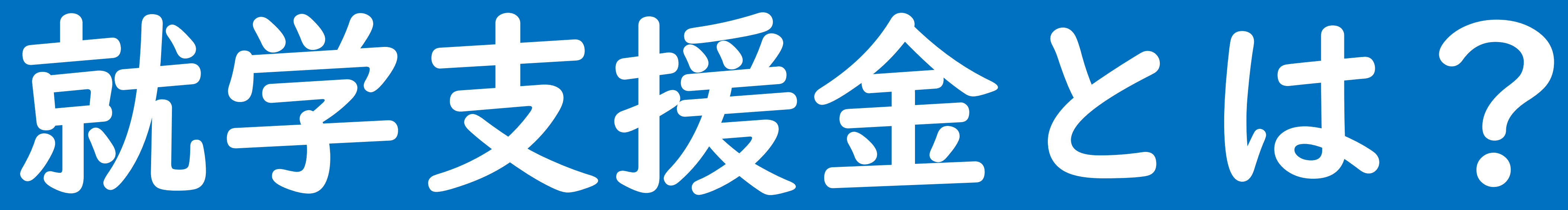

## 学校にかかるお金から考える 授業料等の支援 Think about

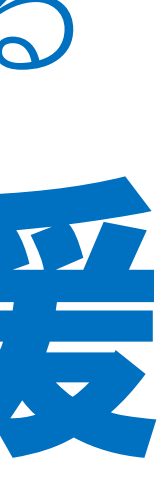

福岡県立学校 授業料等徴収条例 部〇×模試代 活承菜記念品代学年勤家庭科教材費学級費 教材費 各種テスト受験代 実習費 日本スポーツ振興セ 生徒会費 ジター災害共済掛金 アルバム代 進路指導費 修学旅行等積立金

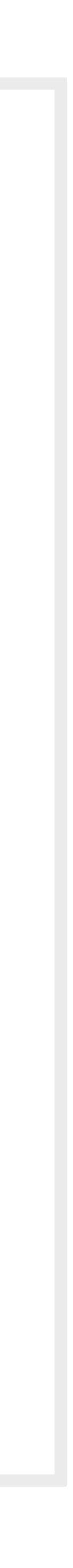

## 2種類のお金と支援の仕組み

### 福岡県の条例で一律

## 授美後将

## 就学支援金

### 各学校や学年・学科で異なる

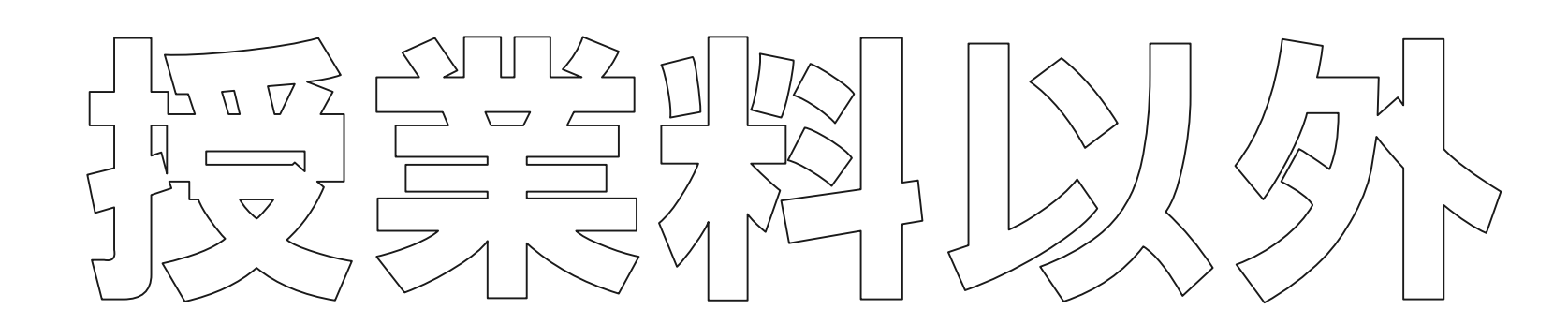

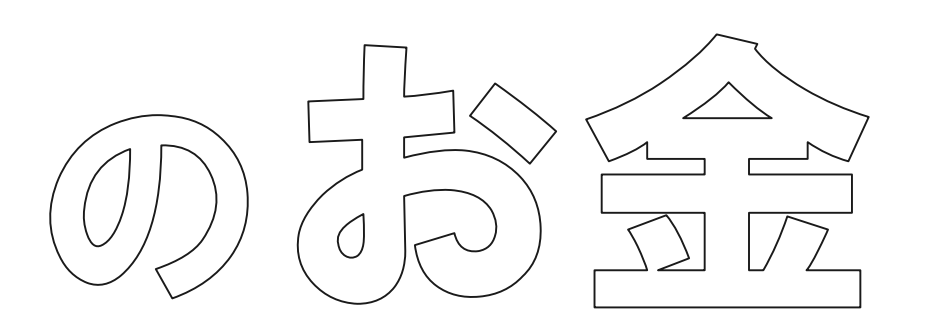

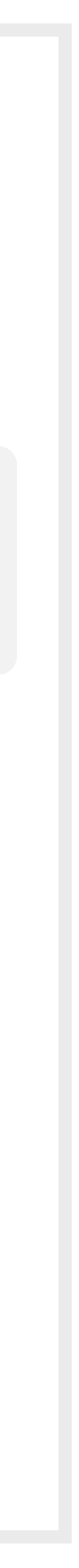

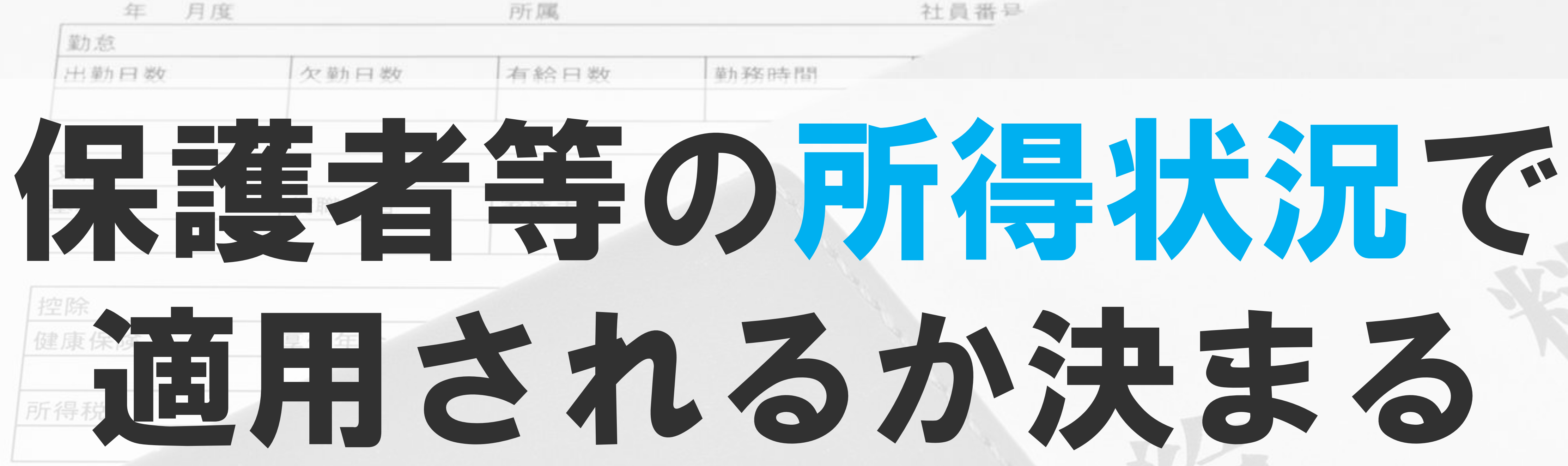

給料明細

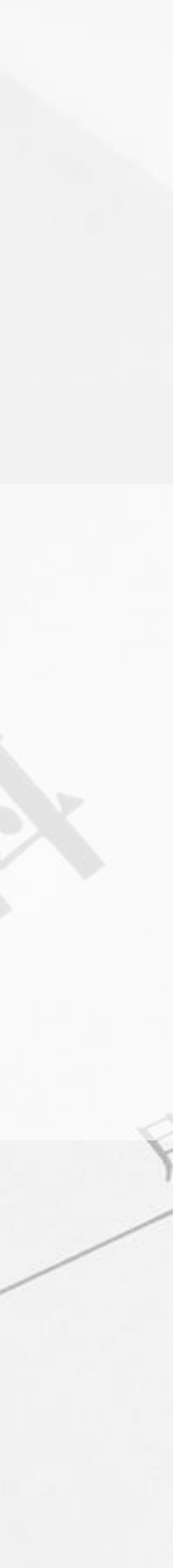

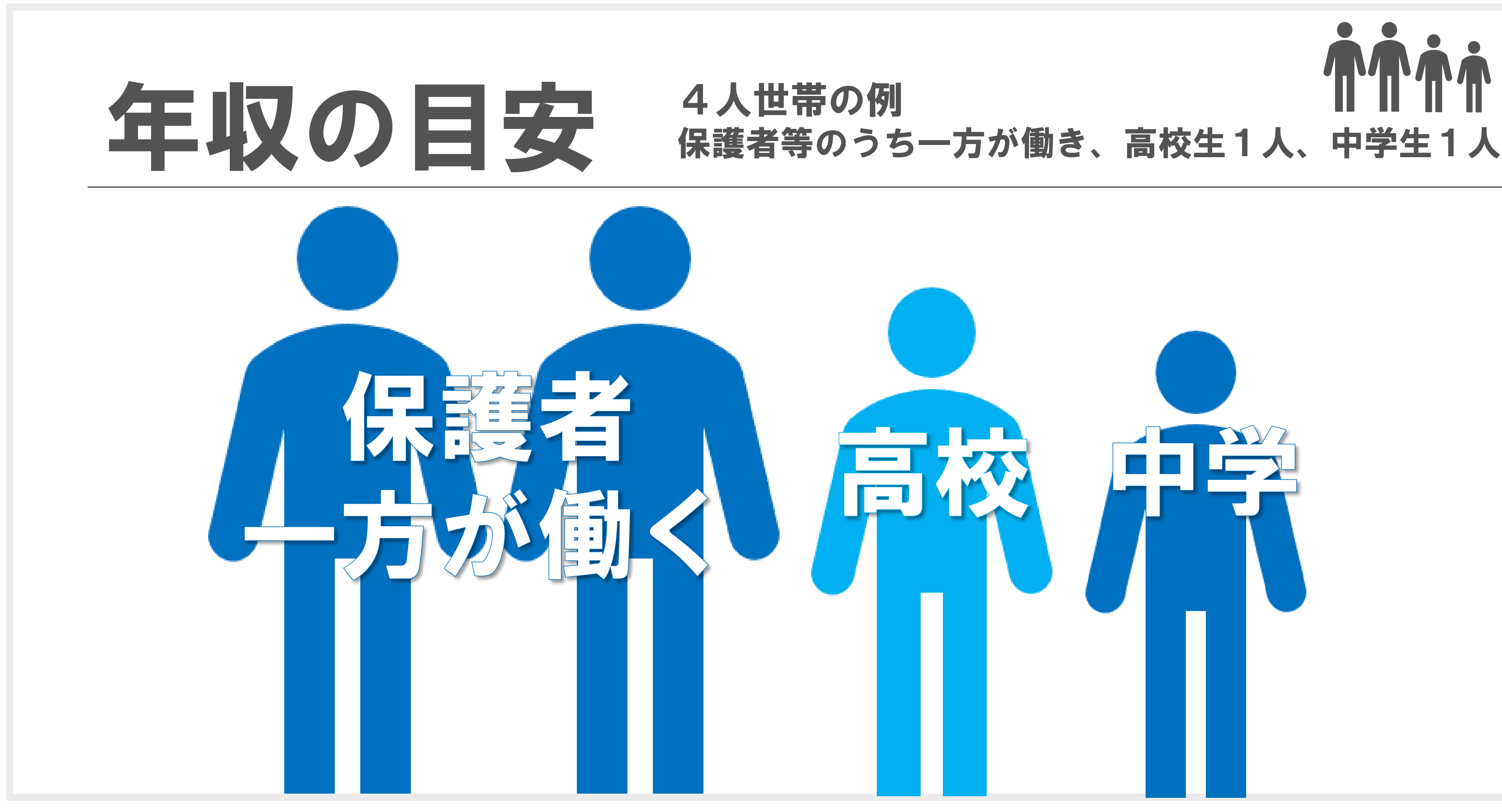

※2024年3月時点の情報です。わかりやすさのために、おおよその数値を記載しています。

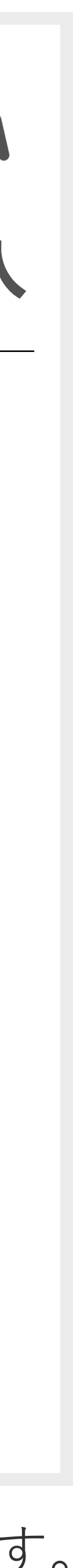

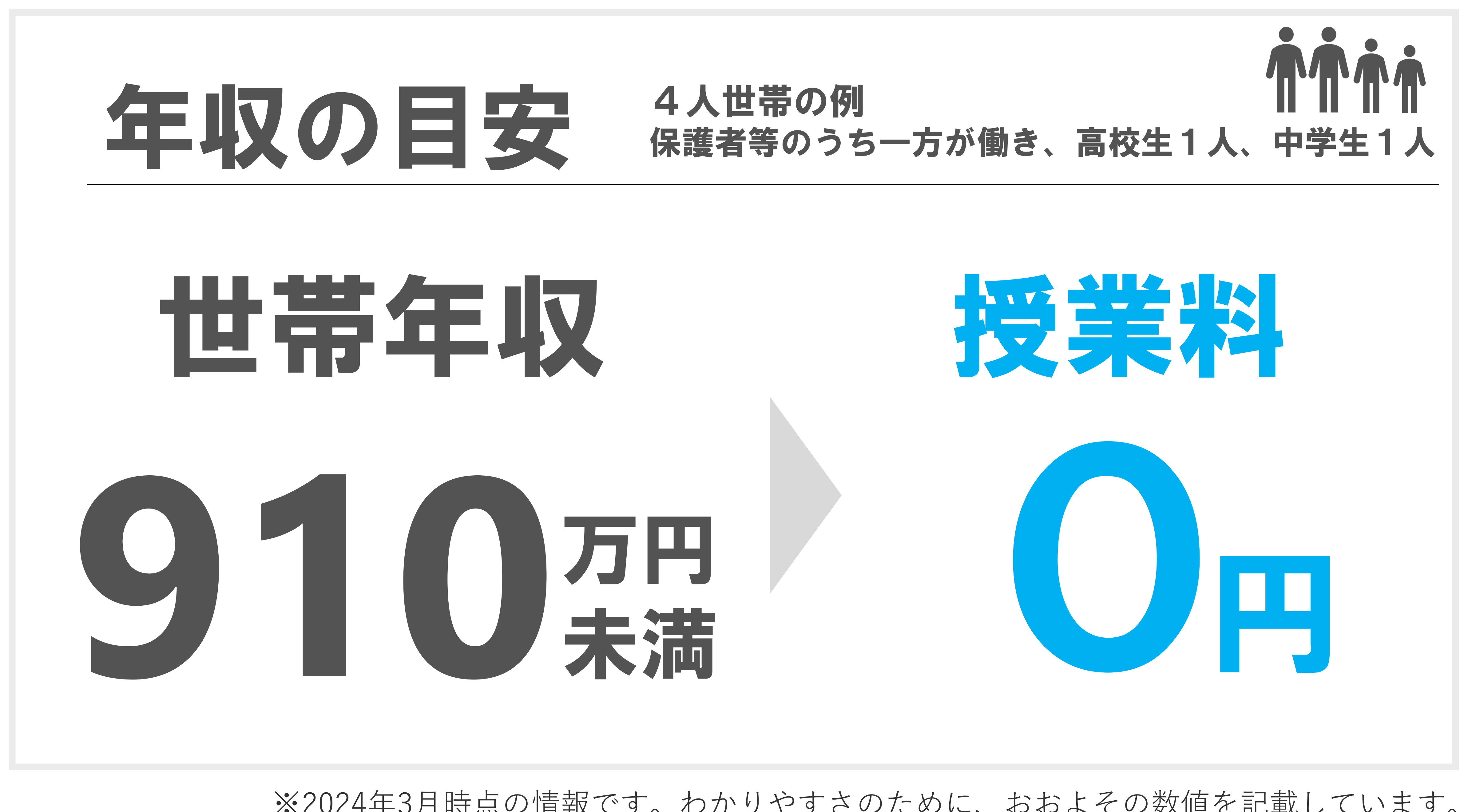

※2024年3月時点の情報です。わかりやすさのために、おおよその数値を記載しています。

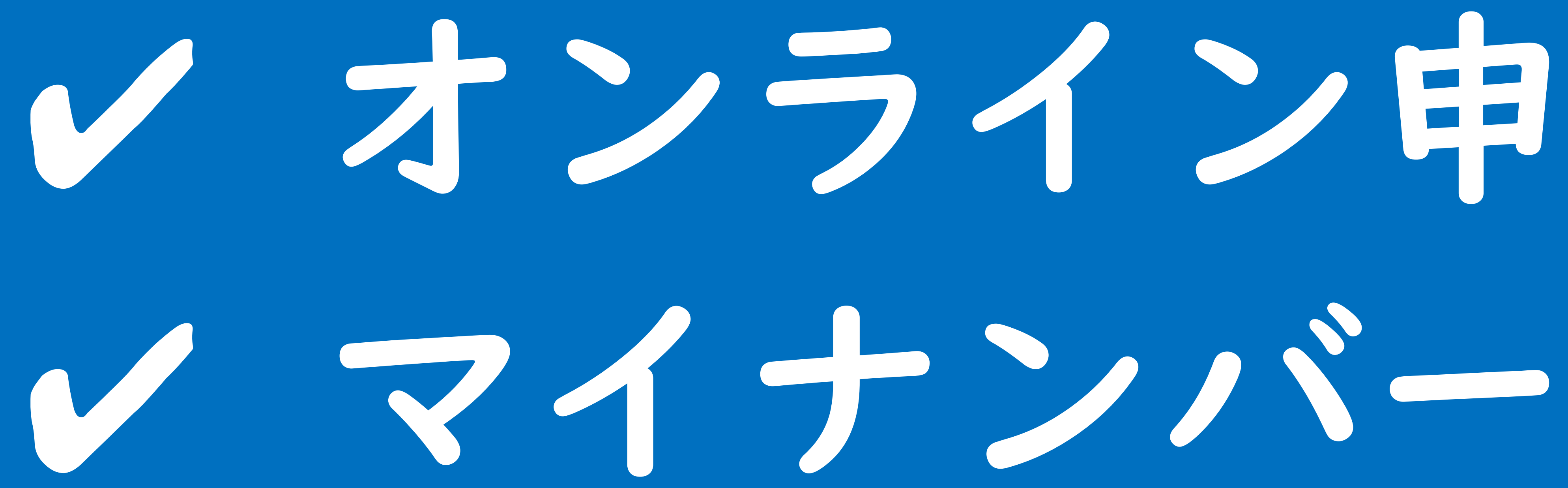

# <br /> ノオンライン申請

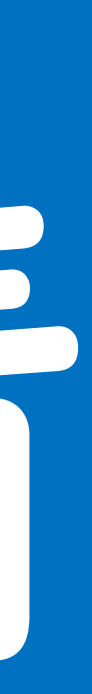

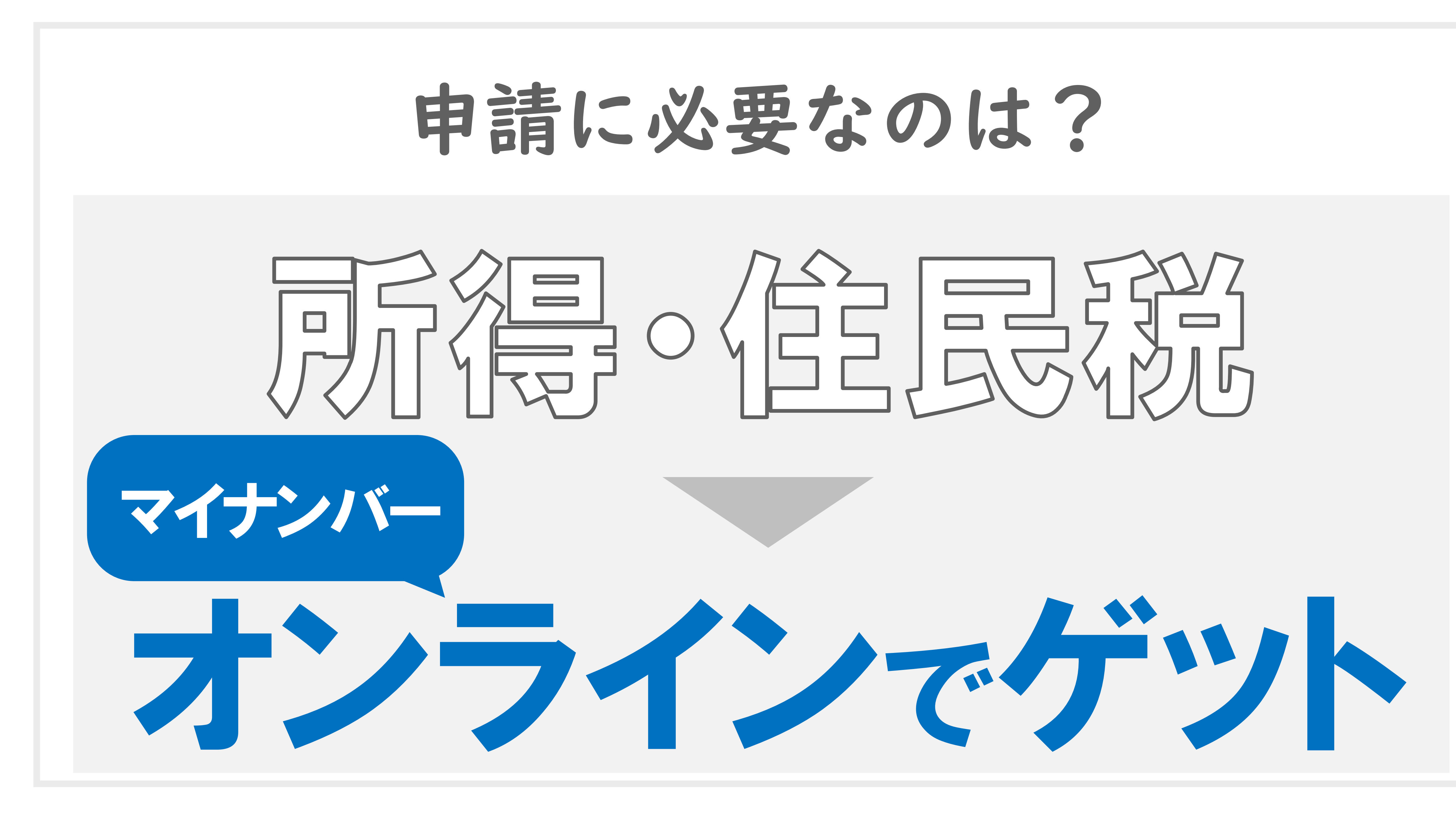

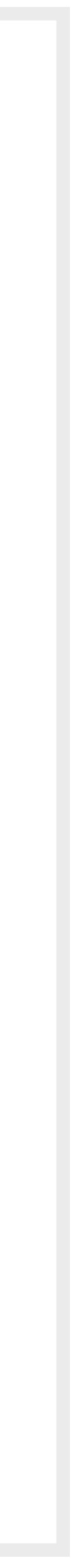

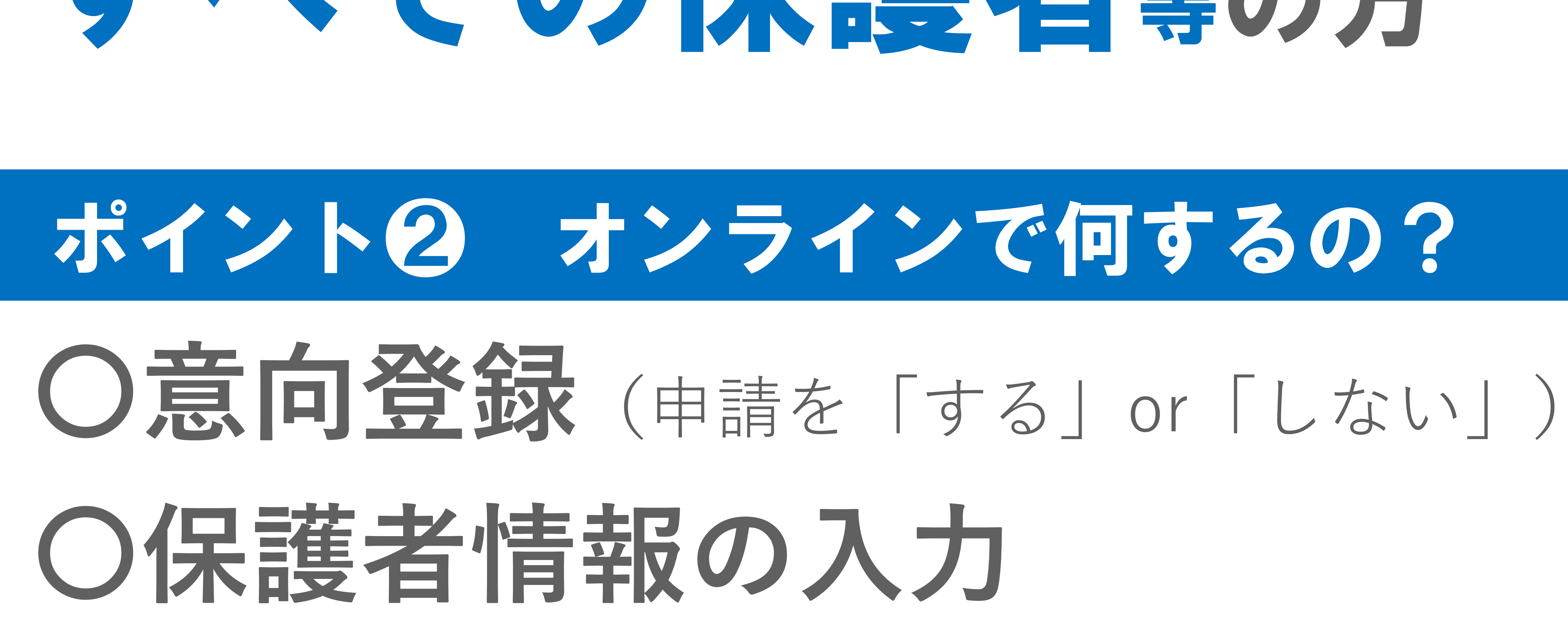

ポイント① 誰がするの?

## すべての保護者等の方

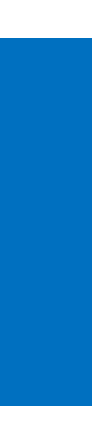

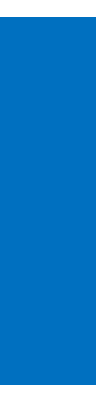

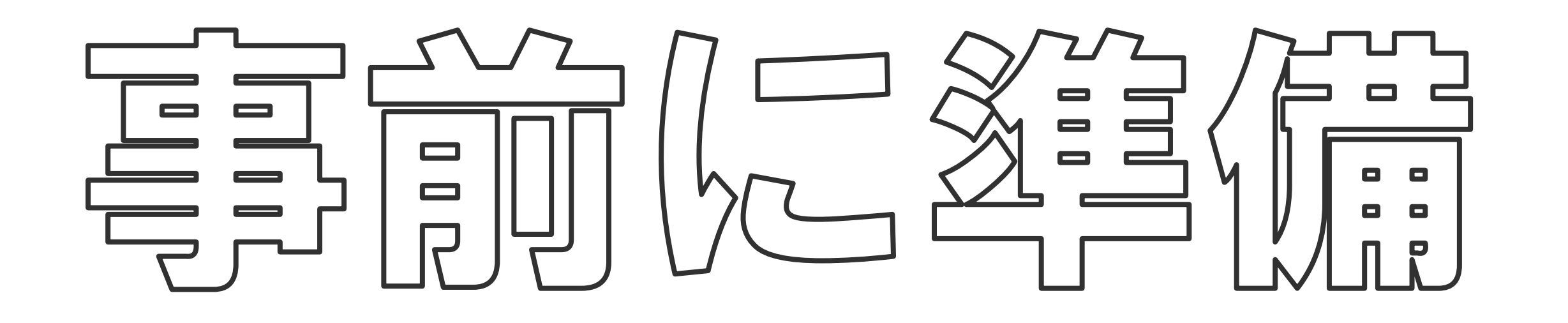

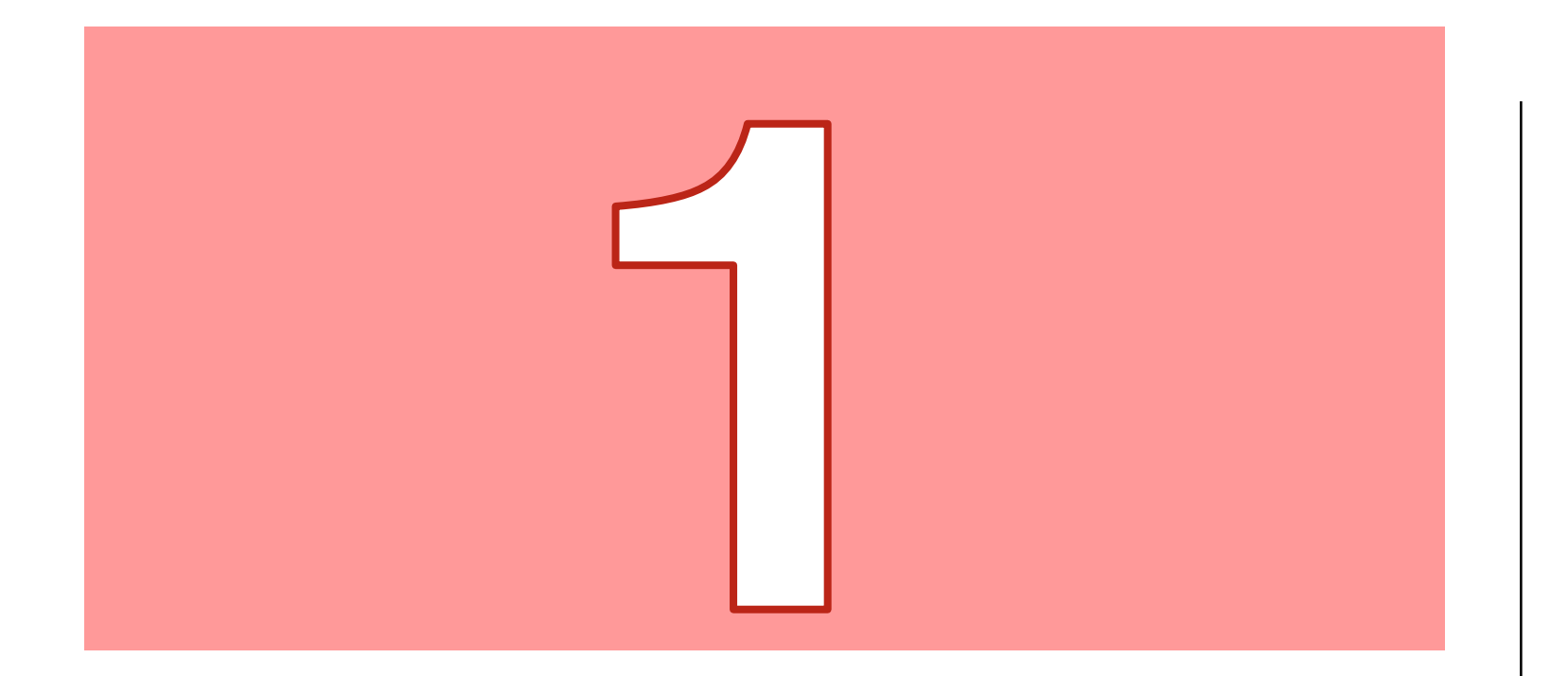

回案内チラシ

保護者等の皆様へ

授業料実質無償化のための

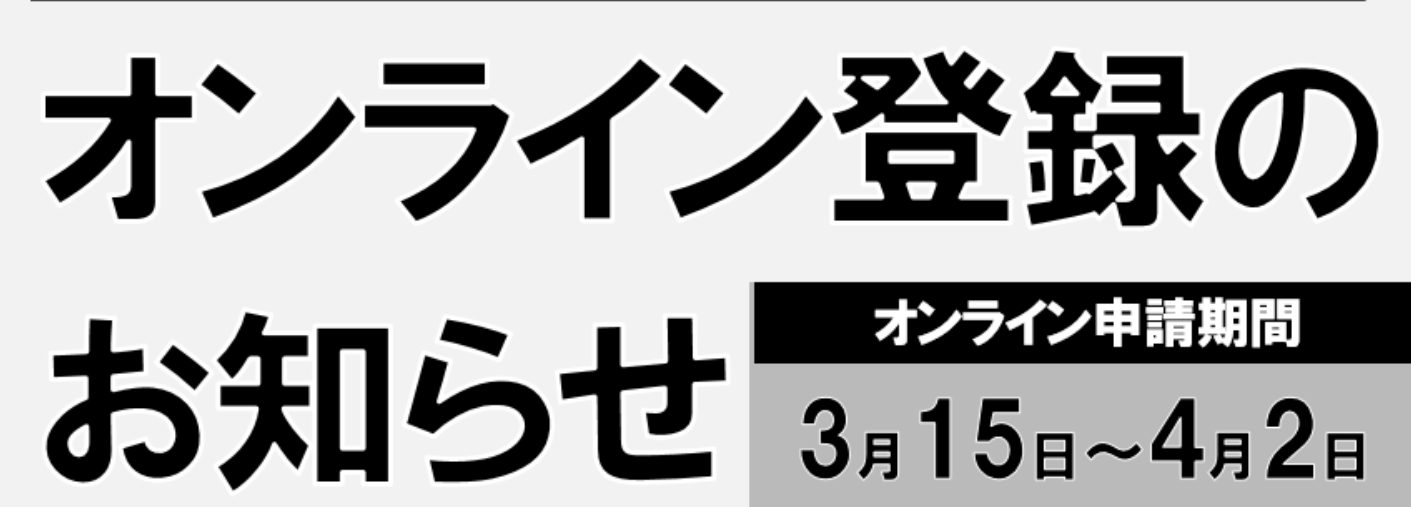

\*\*\*\* 高等学校等就学支援金 ログインID通知書 \*\*\*\* ログインID (数字のみ) パスワード (英字大文字・小文字、数字) ■これらの情報は高等学校等就学支援金の申請にあたって、 高等学校等就学支援金オンライン申請システムを利用する際に必要となります。 ■当該システムを利用する前に、システムのログイン画面または文部科学省のホームページに掲載されている 利用規約を確認してください。なお、当該システムを利用した場合、利用規約に同意したものとみなされます。 ■在学中は変更されません。卒業まで紛失しないように大切に保管してください。 ■紛失した場合は、直ちに学校担当者へお申し出ください。 ■他人に見せたり教えたりしないでください。

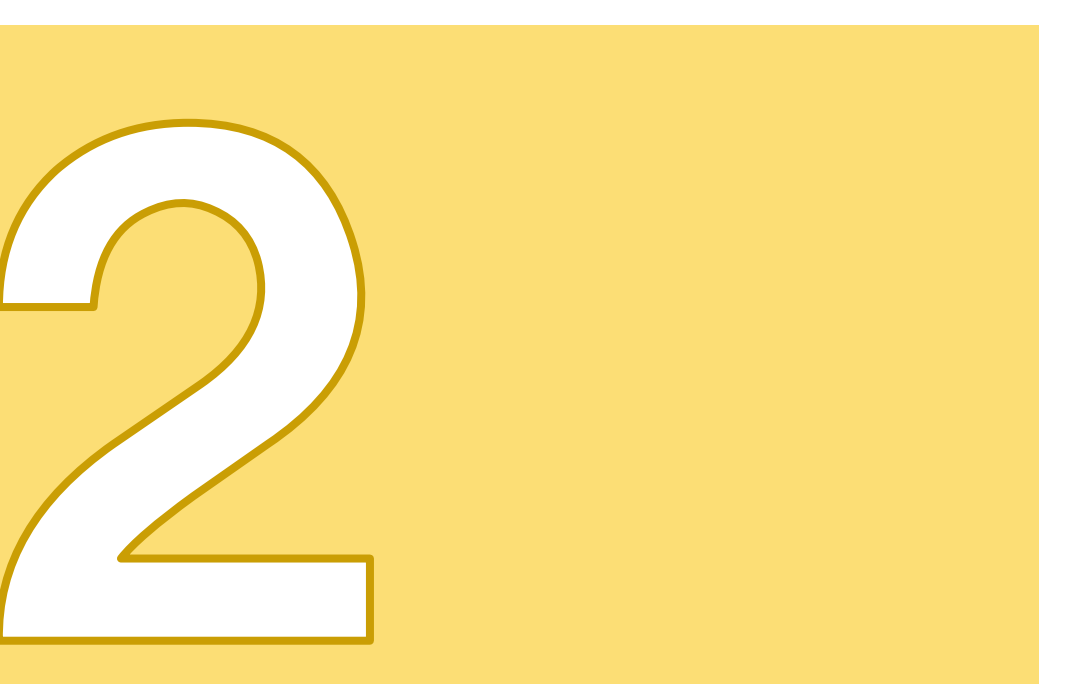

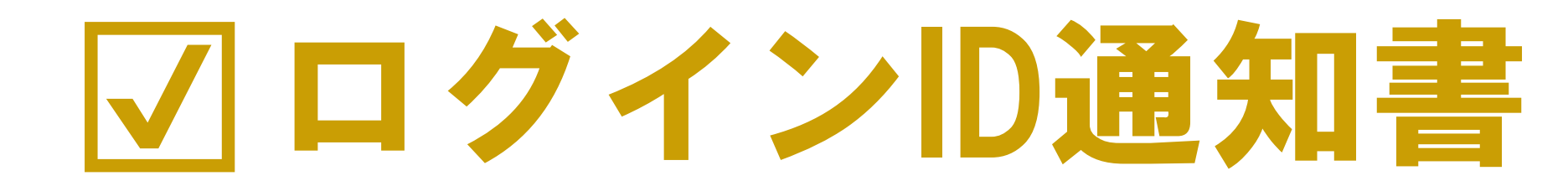

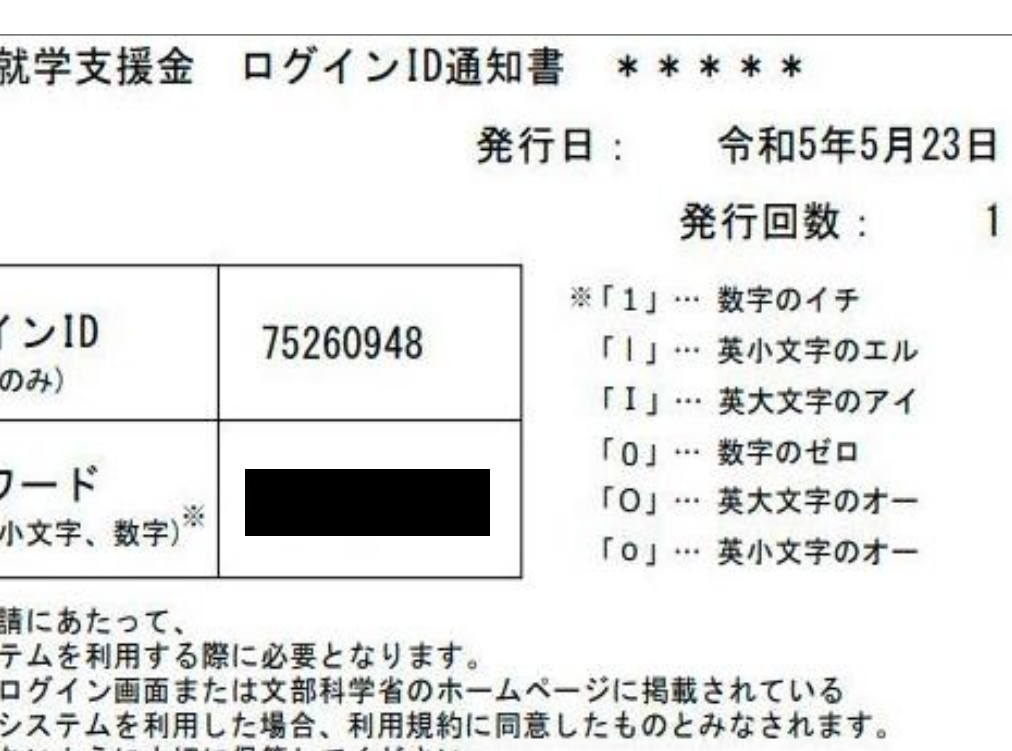

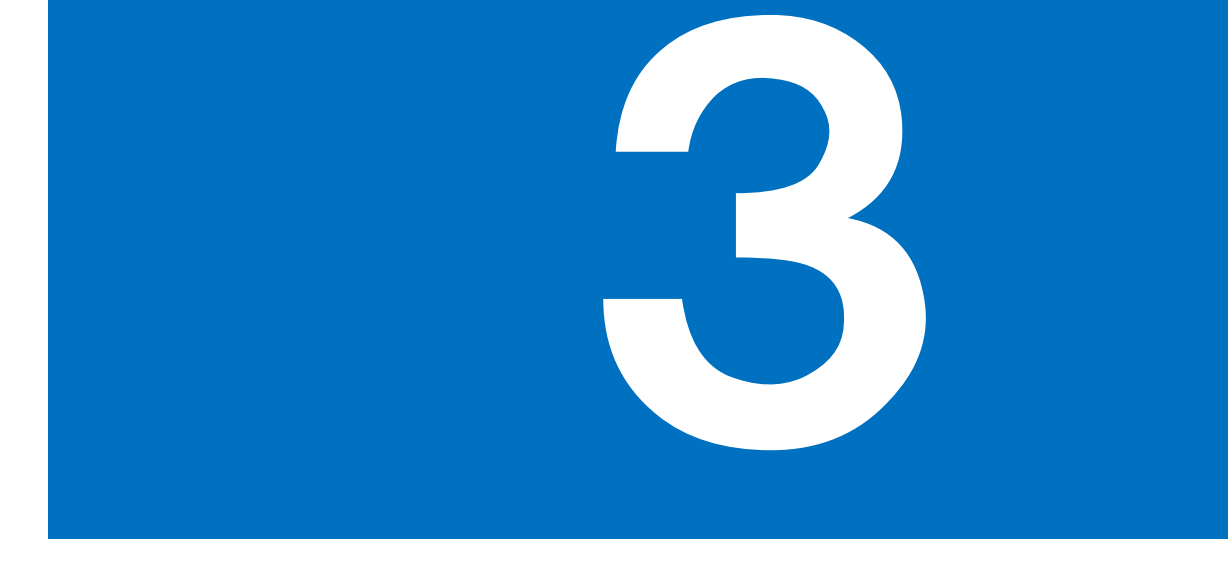

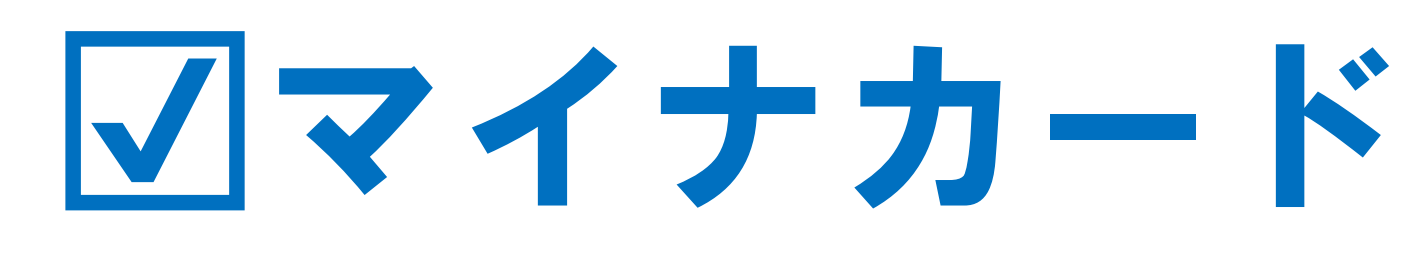

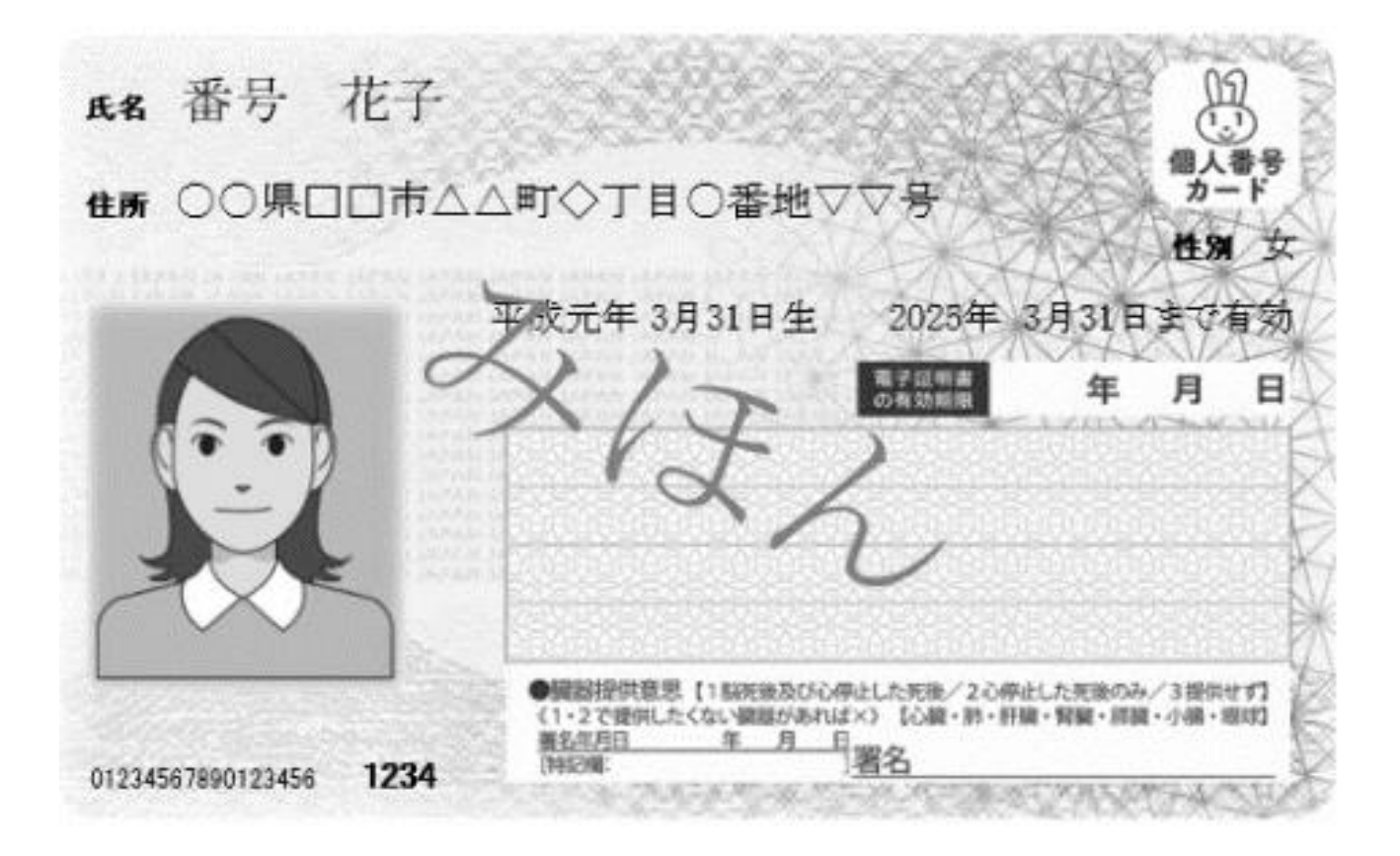

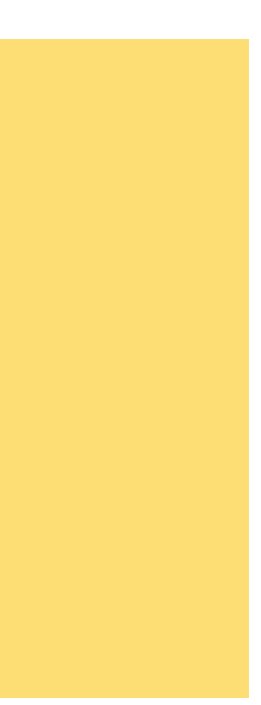

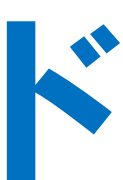

## オンライン申請システム

## e-shienにログイン

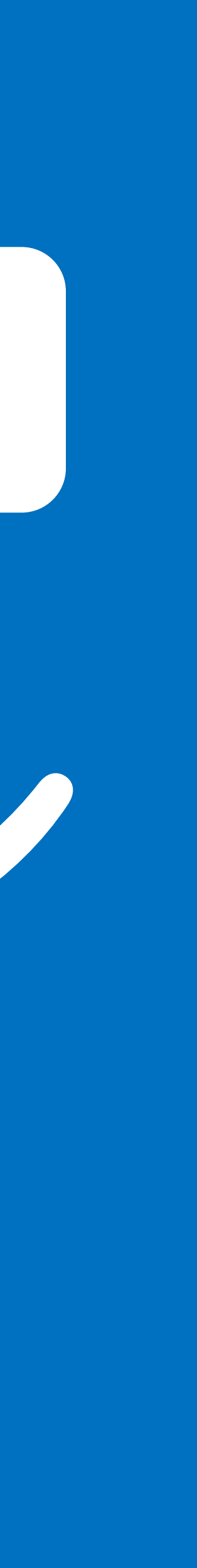

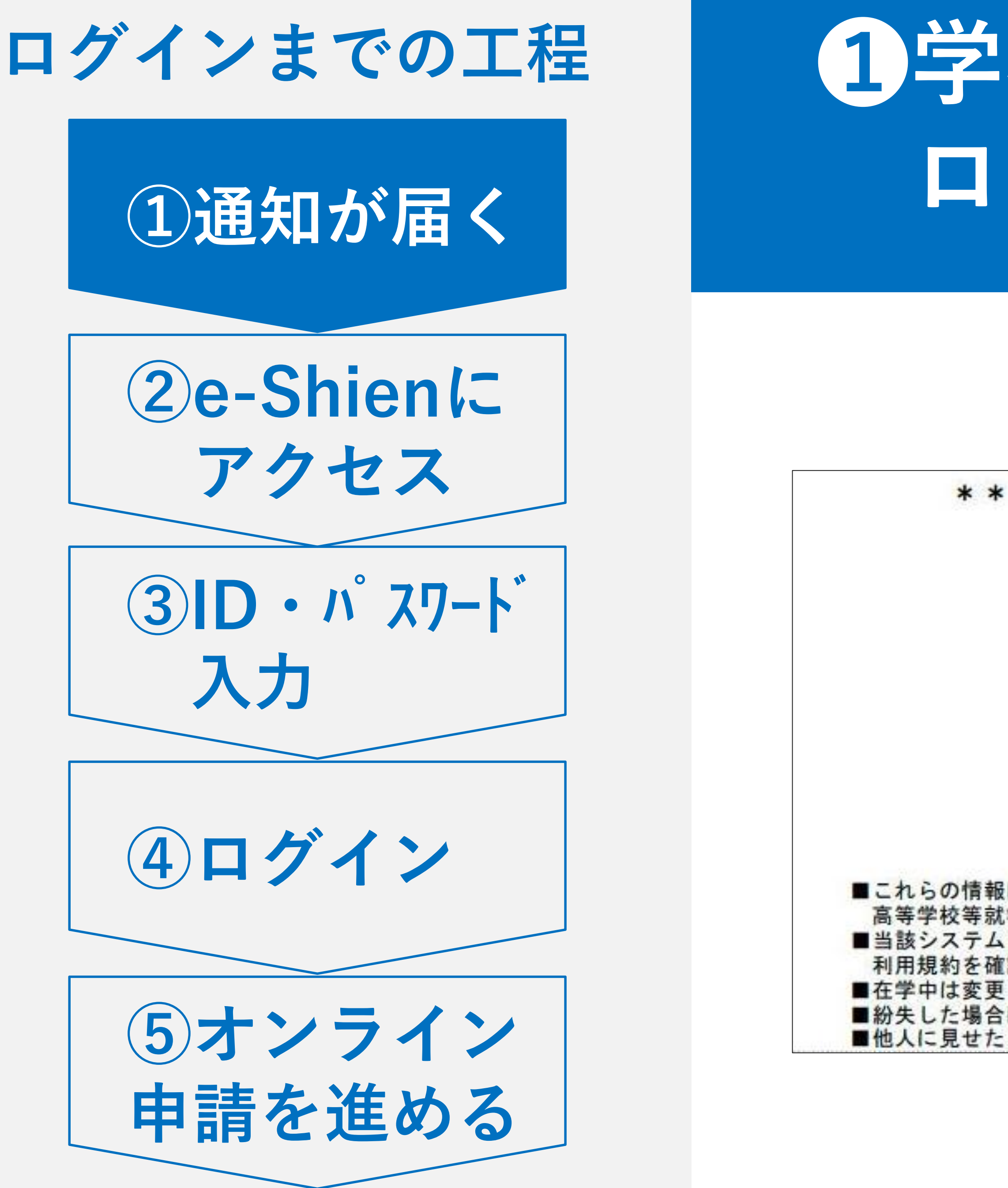

## 1学校から ログインID通知書が届きます

高等学校等就学支援金 ログインID通知書 \*\*\*\*\* \* \* \* \* \*

> 令和5年5月23日 発行日:

> > 発行回数:

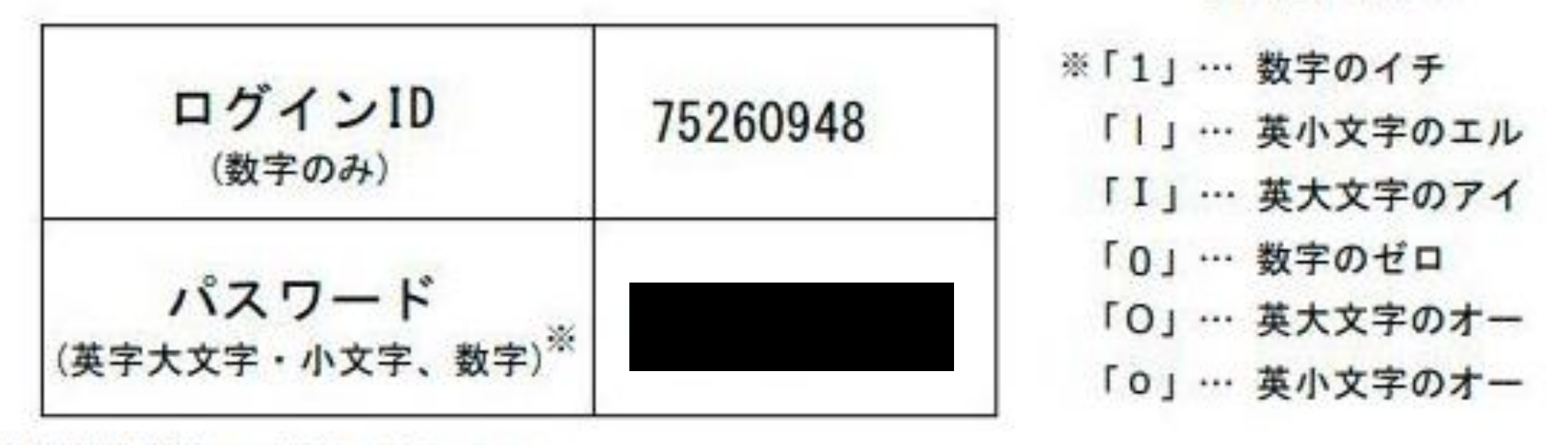

■これらの情報は高等学校等就学支援金の申請にあたって、

高等学校等就学支援金オンライン申請システムを利用する際に必要となります。

■当該システムを利用する前に、システムのログイン画面または文部科学省のホームページに掲載されている 利用規約を確認してください。なお、当該システムを利用した場合、利用規約に同意したものとみなされます。

■在学中は変更されません。卒業まで紛失しないように大切に保管してください。

■紛失した場合は、直ちに学校担当者へお申し出ください。
■他人に見せたり教えたりしないでください。

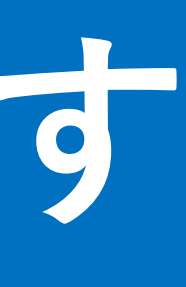

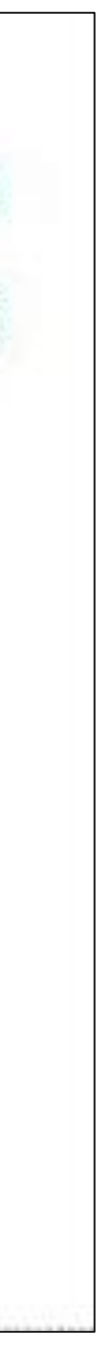

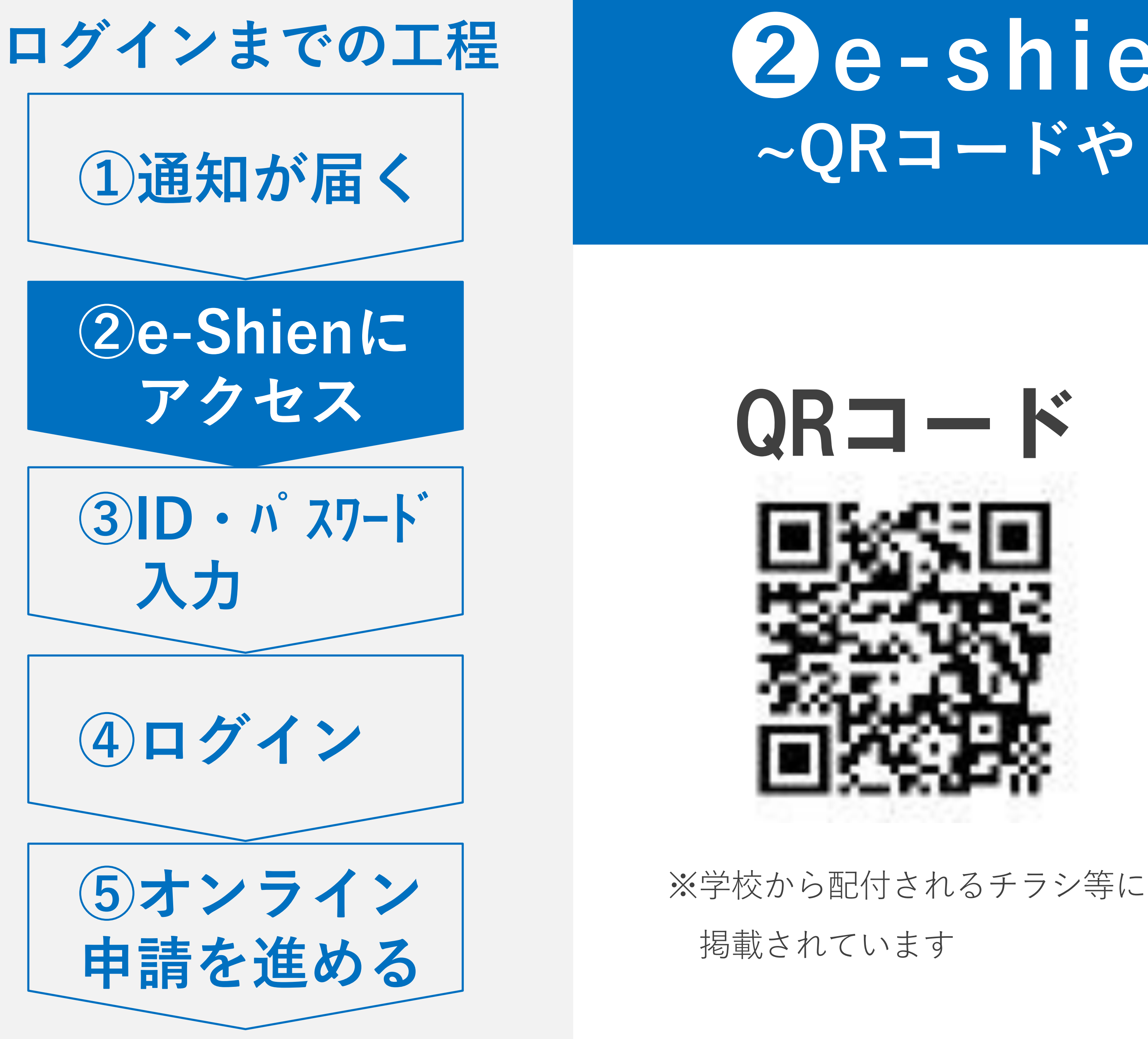

### 2e-shienにアクセス ~QRコードや「e-shien」で検索~

## URL

e-shien

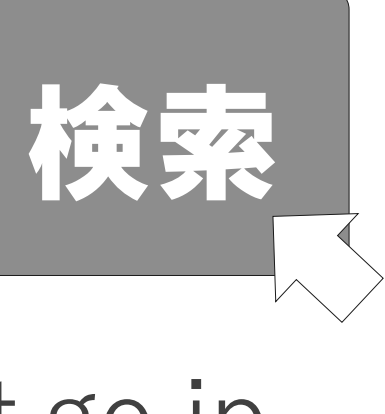

https://www.e-shien.mext.go.jp

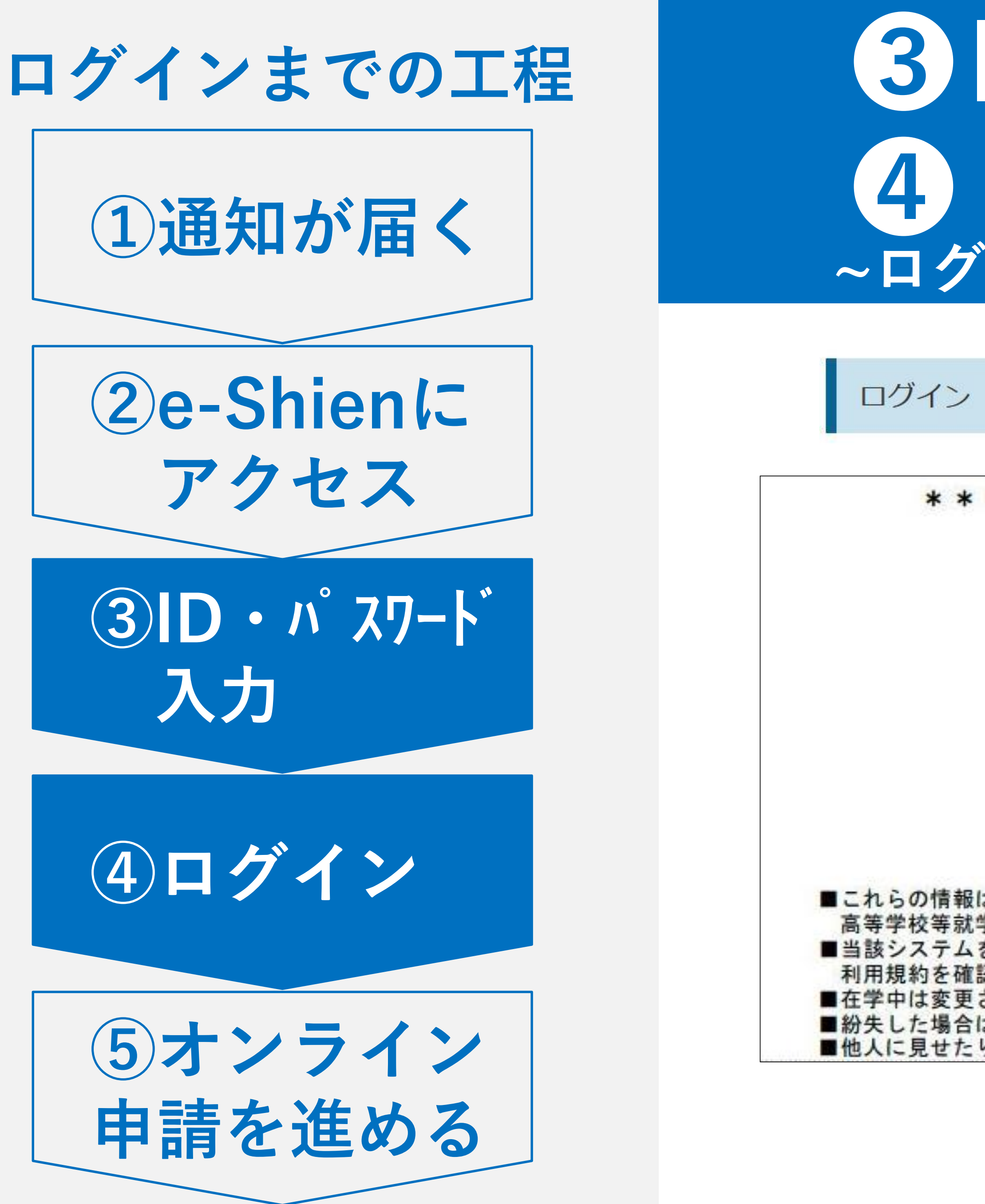

### 3 D・パスワード入力 4 ログイン ~ ログイン

\*\*\*\* 高等学校等就学支援金 ログインID通知書 \*\*\*\*\*

発行日: 令和5年5月23日

発行回数:

| ログインID<br>(数字のみ)                     | 75260948 | ※「1」… 数字のイチ<br>「 」… 英小文字のエル<br>「I」… 英大文字のアイ |
|--------------------------------------|----------|---------------------------------------------|
| パスワード<br>(英字大文字・小文字、数字) <sup>※</sup> |          | 「0」… 数字のゼロ<br>「0」… 英大文字のオー                  |
|                                      |          | 「0」… 英小文字のオー                                |

■これらの情報は高等学校等就学支援金の申請にあたって、

高等学校等就学支援金オンライン申請システムを利用する際に必要となります。

■当該システムを利用する前に、システムのログイン画面または文部科学省のホームページに掲載されている
 利用規約を確認してください。なお、当該システムを利用した場合、利用規約に同意したものとみなされます。
 ■在学中は変更されません。卒業まで紛失しないように大切に保管してください。

■紛失した場合は、直ちに学校担当者へお申し出ください。

■他人に見せたり教えたりしないでください。

ログイン

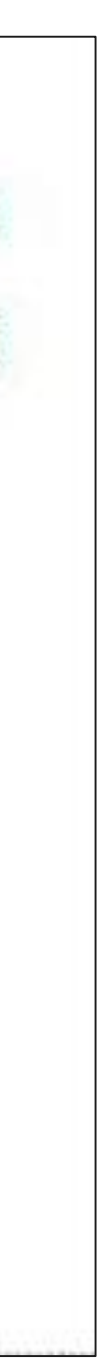

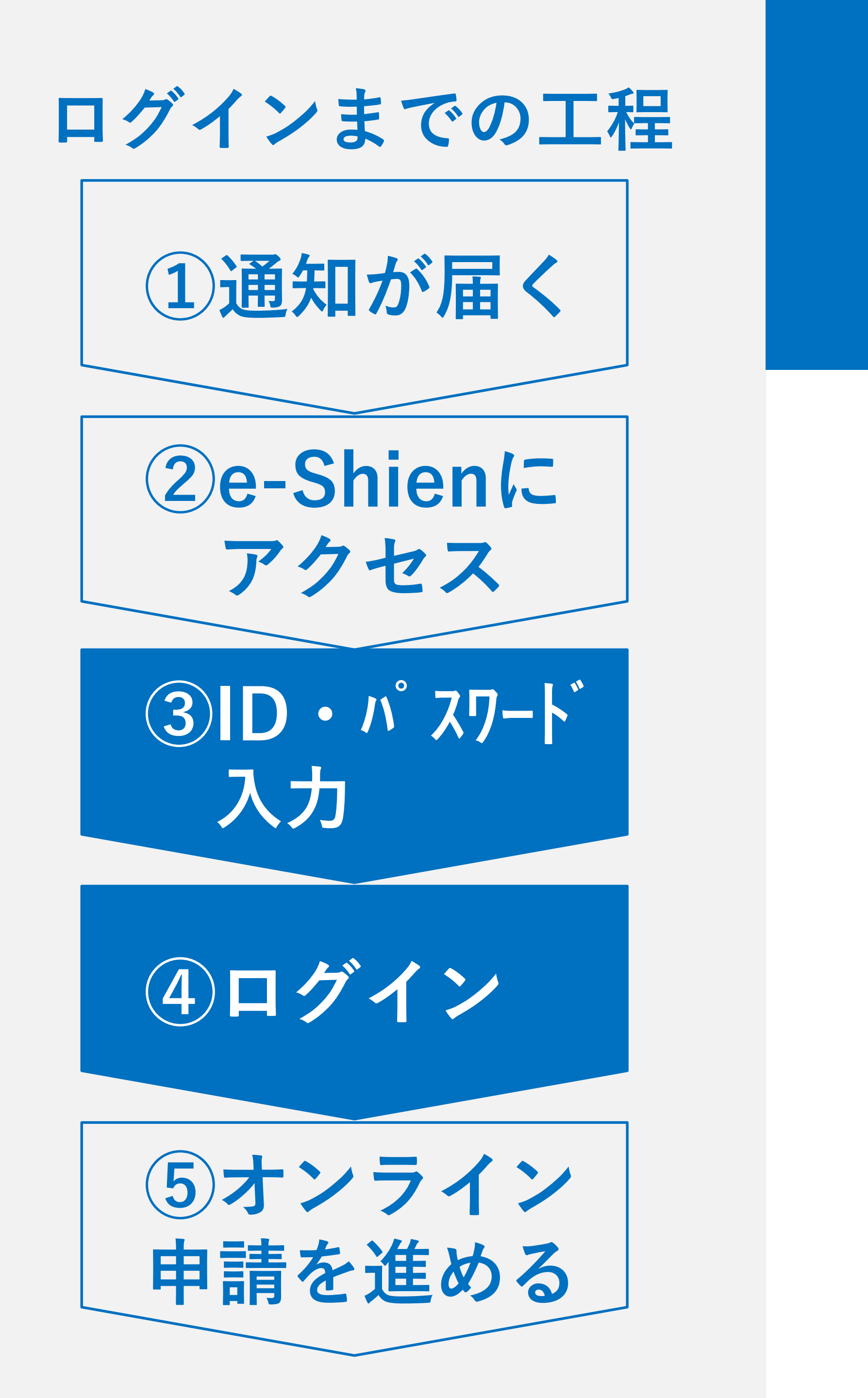

### 3 D・パスワード入力 4 ログイン ~ ログイン

|   | ? 学校から配布された「ログインID通知書」のログインIDを入力してください。          |
|---|--------------------------------------------------|
| 8 | パスワード                                            |
|   | ? パスワードを入力してください。                                |
| A | パスワードを表示する<br>言語(Language)                       |
|   | 日本語                                              |
|   | ⑦ 利用する言語を選択してください。(Please select your language.) |

ログイン

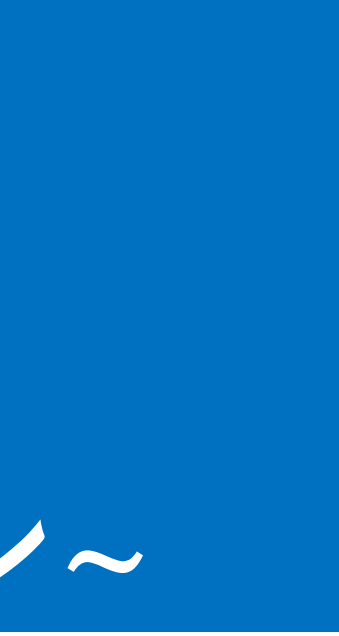

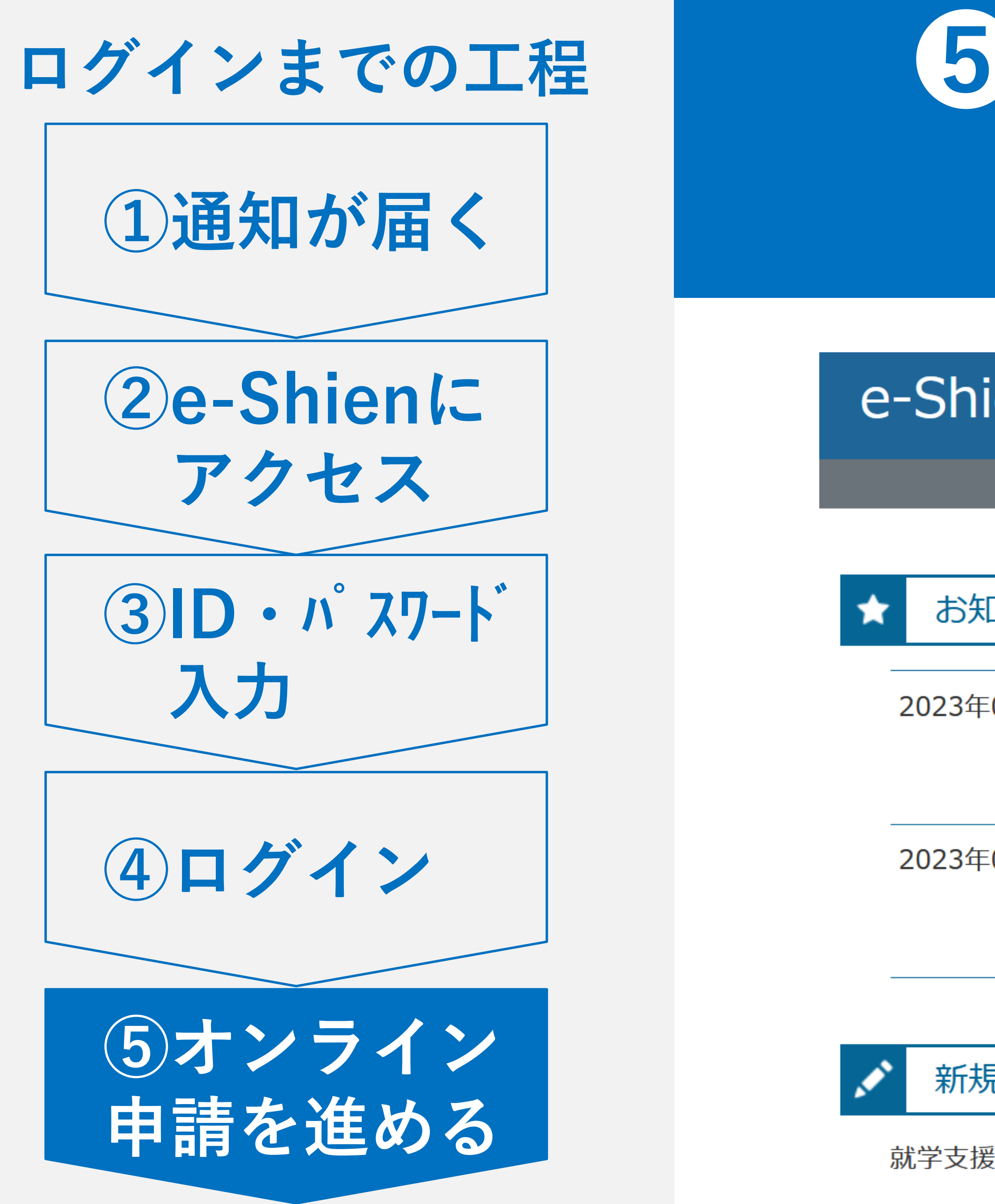

## **5 オンライン申請を** 進める

e-Shien 高等学校等就学支援金オンライン申請システム

学校名 福岡県立全日財務高等学校

### お知らせ

- 2023年05月15日 マイナポータルのシステムメンテナンスのため、下記の日時にて個人番号カート は実施不可となります。【システムメンテナンス日時】2023年5月27日(土)2 (日)8:00(予定)
- 2023年05月19日 マイナポータルのシステムメンテナンスのため、下記の日時にて個人番号カート は実施不可となります。【システムメンテナンス日時】2023年6月3日(土)17 (日)24:00(予定)

### 新規申請

就学支援金の最初のお申し込みはこちらです。

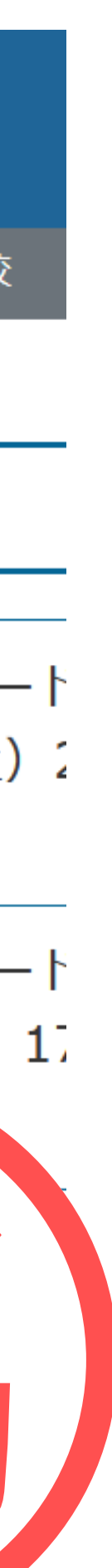

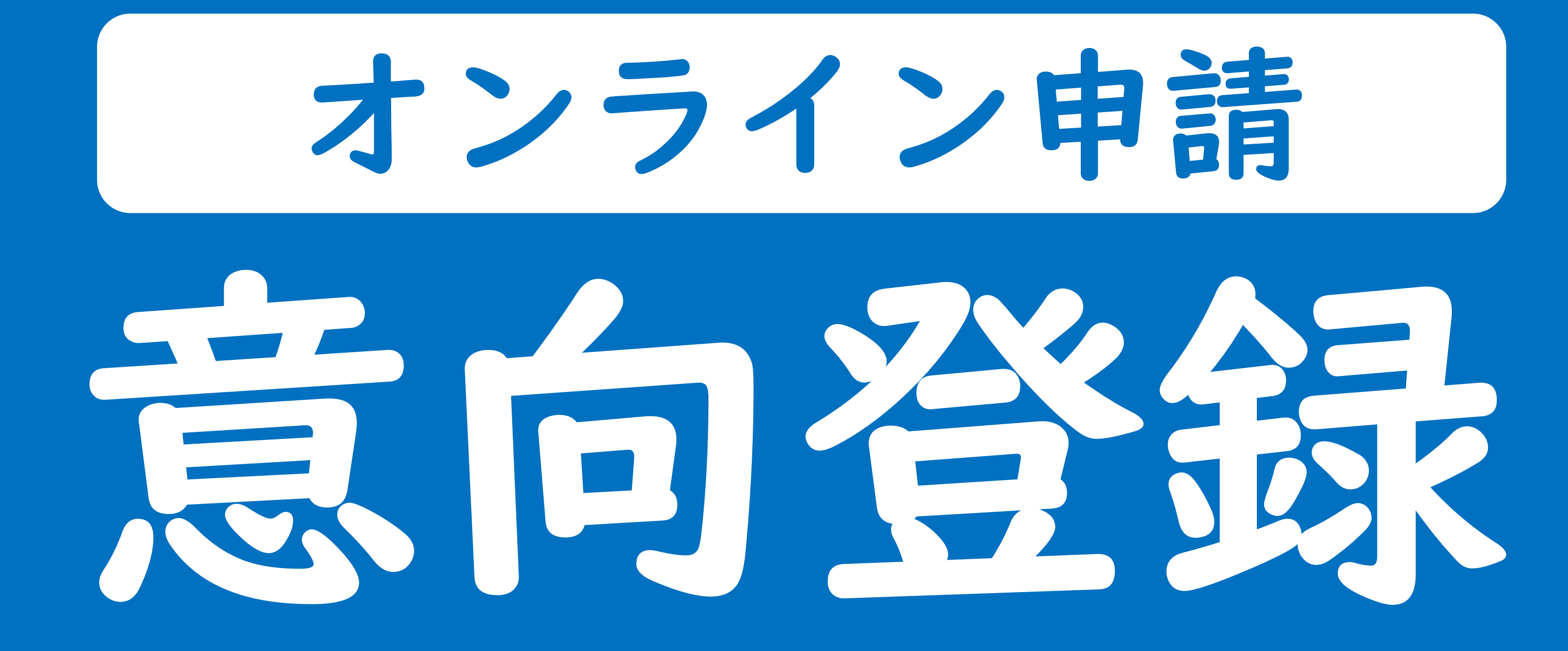

意向登録~ボタンを押す~

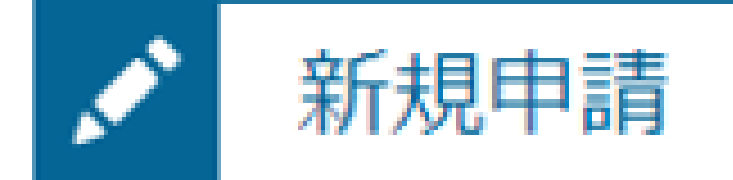

### 就学支援金の最初のお申し込みはこちらです。

| 申請名            |                                         |
|----------------|-----------------------------------------|
| 意向登録           | 高等学校等就学支援金の申                            |
| 認定申請           | 高等学校等就学支援金の受                            |
| 認定申請(家計急<br>変) | 離職等の家計急変理由が生<br>※保護者等が国外に在住す<br>となりません。 |

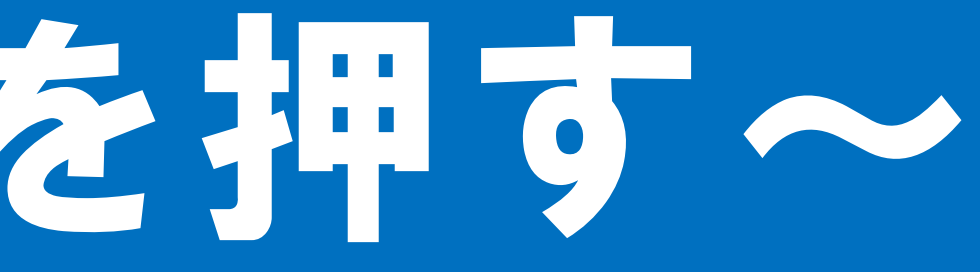

### ヘルプ

申請説明

申請意向を登録します。

受給資格の認定を申請します。

Eじたため, 高等学校等就学支援金の受給資格の認定を申請します。 する場合などで,家計急変理由や収入状況が確認できない場合は対象

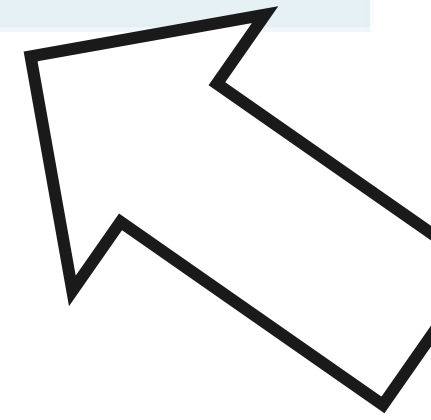

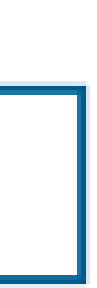

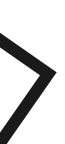

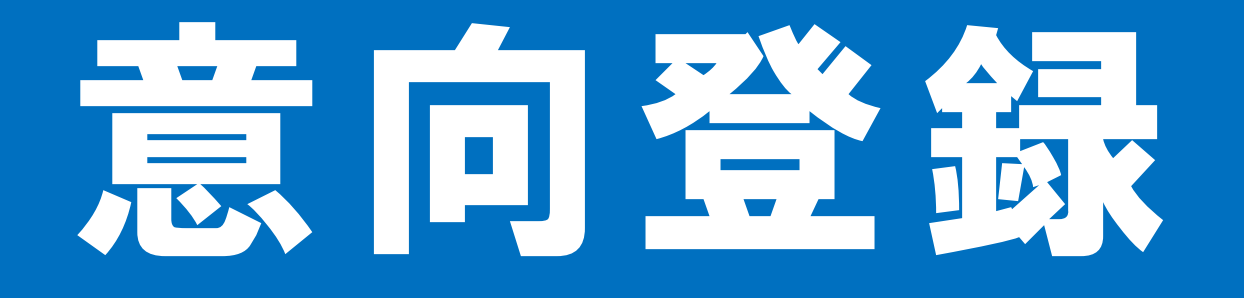

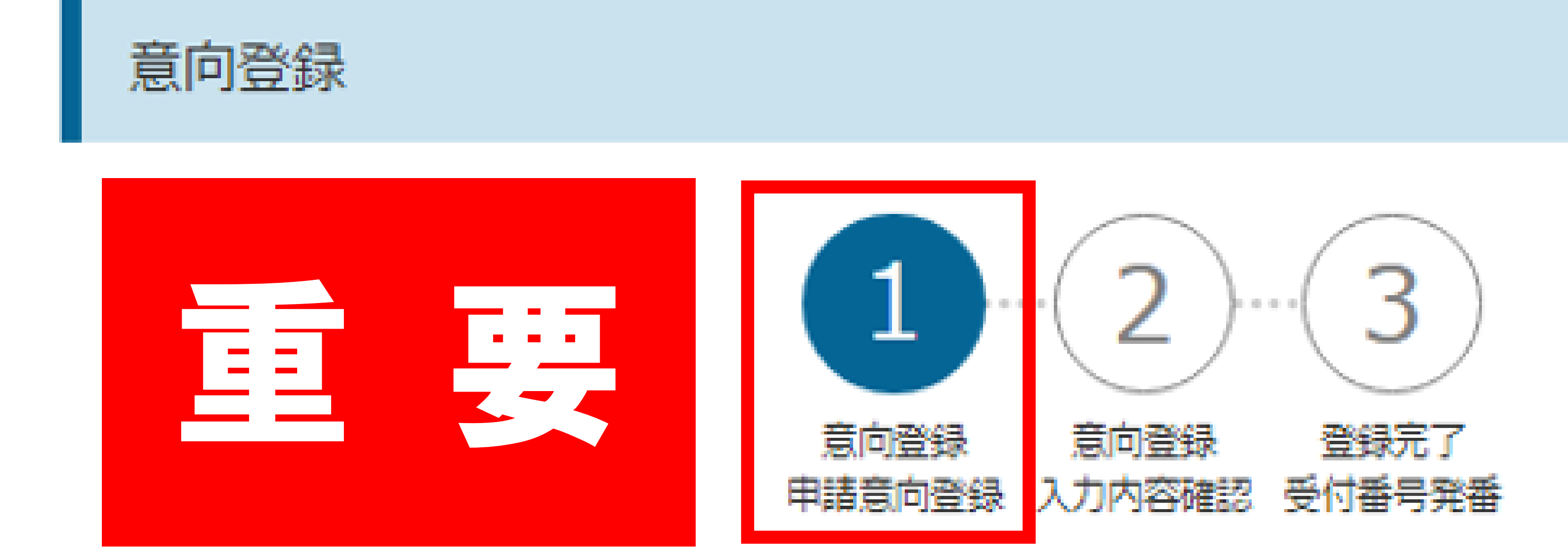

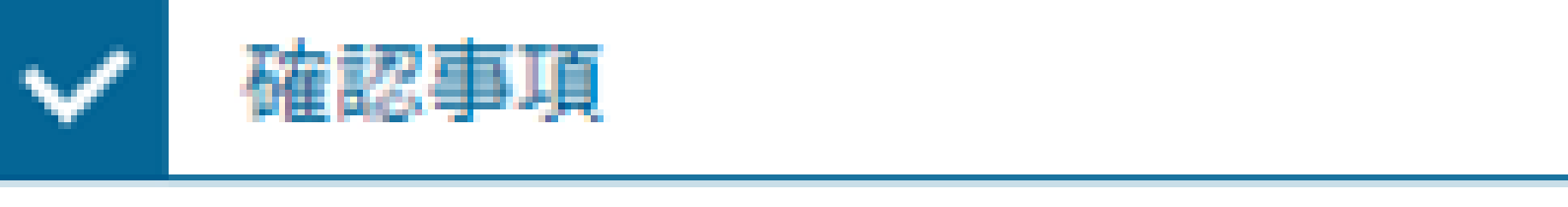

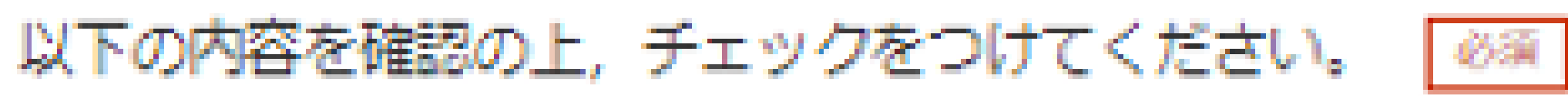

高等学校等就学支援金は,高校等の授業料に対する国からの支援であり,返済不要です。

### 高等学校等就学支援金の申請を行わない場合は、高等学校等就学支援金は受給できず、授業料を納付する必要があり、

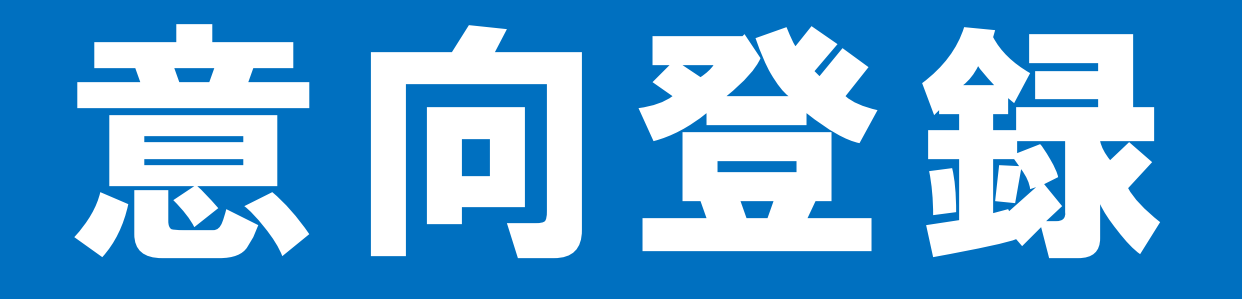

### 確認事項

| 以下の内容を                 | 確認の上,チェックをつけてください。 📝                                         |
|------------------------|--------------------------------------------------------------|
| ✓ 高馨学                  | 校等就学支援金は、高校等の授業料に対する                                         |
| ✓ 高等学<br>ます。           | 校等就学支援金の申請を行わない場合は, 高                                        |
| ✓<br>高等学<br>下さい<br>て受殺 | 校等就学支援金制度に対する理解に不安があ<br>。 期限以降に学校へ受給資格認定申請のあっ<br>することはできません。 |

意向確認

どちらかを選択してください。 必須

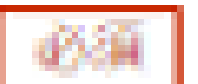

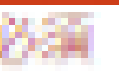

### 「国からの支援であり、返済不要です。

### 幕学校等就学支援金は受給できず,授業料を納付する必要があり

### うるときは、必ず受給資格認定を学校が定める期限までに申請して たときは、受給資格認定申請のあった月からの支給となり、遡っ

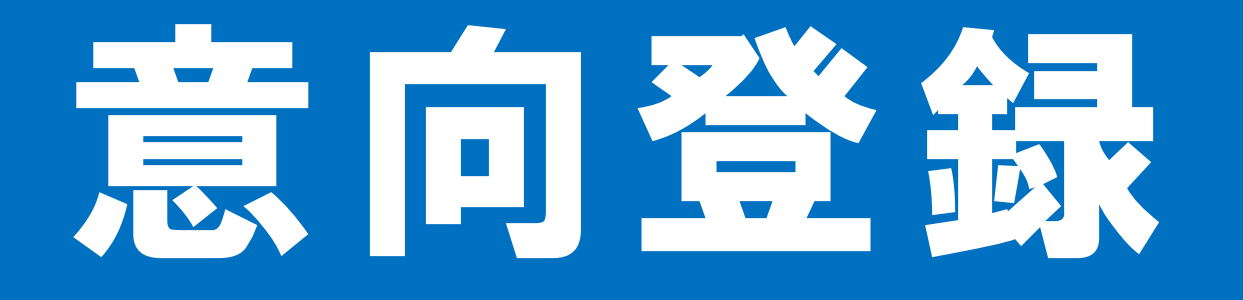

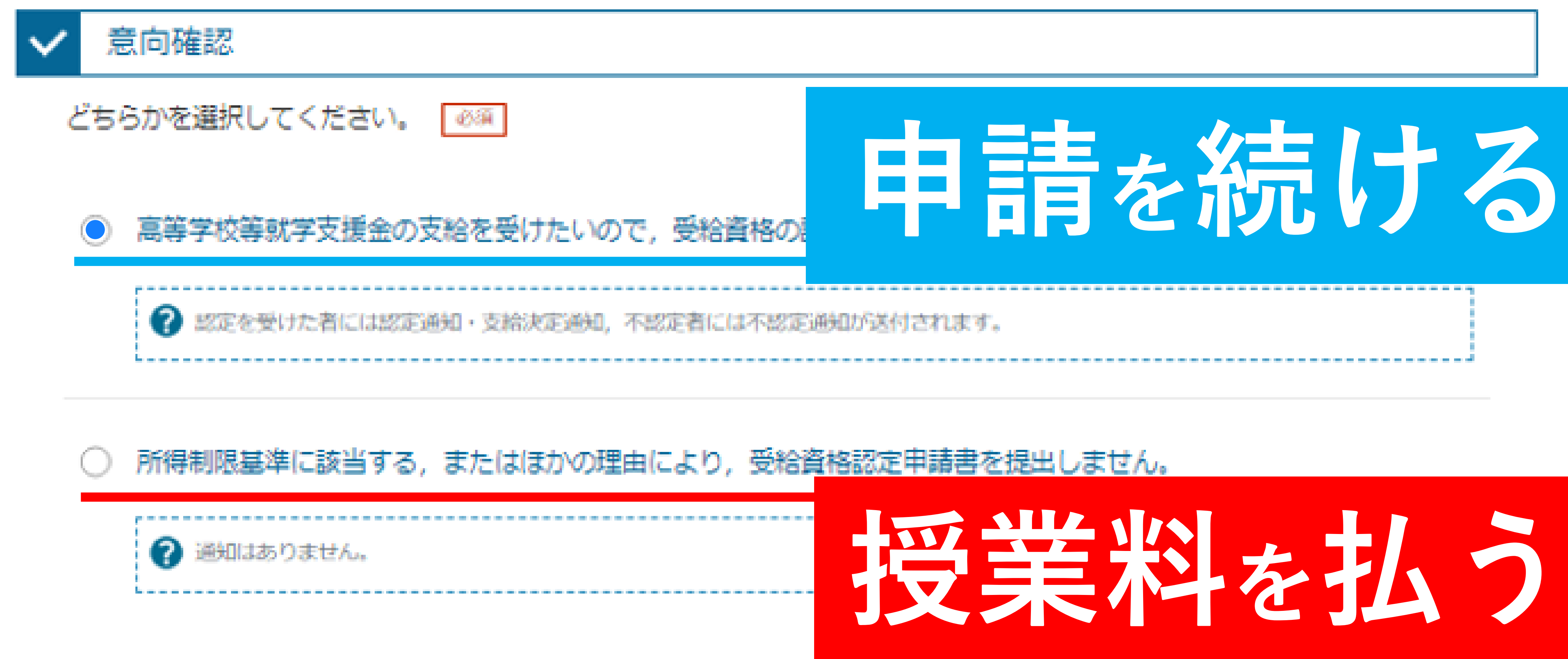

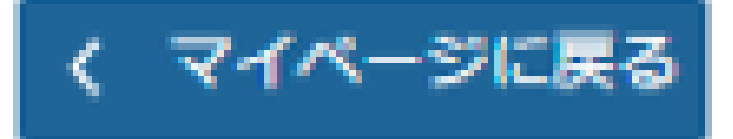

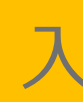

入力内容確認

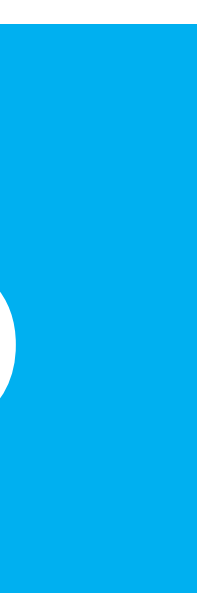

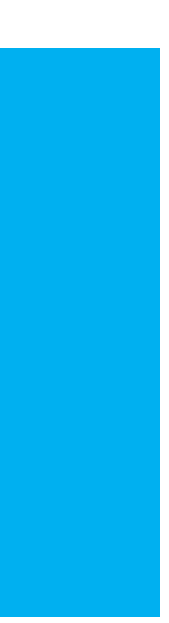

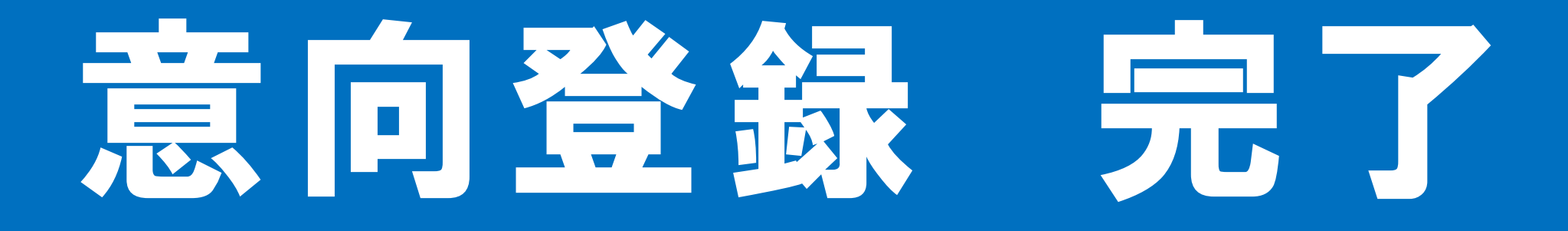

### 意向登録結果

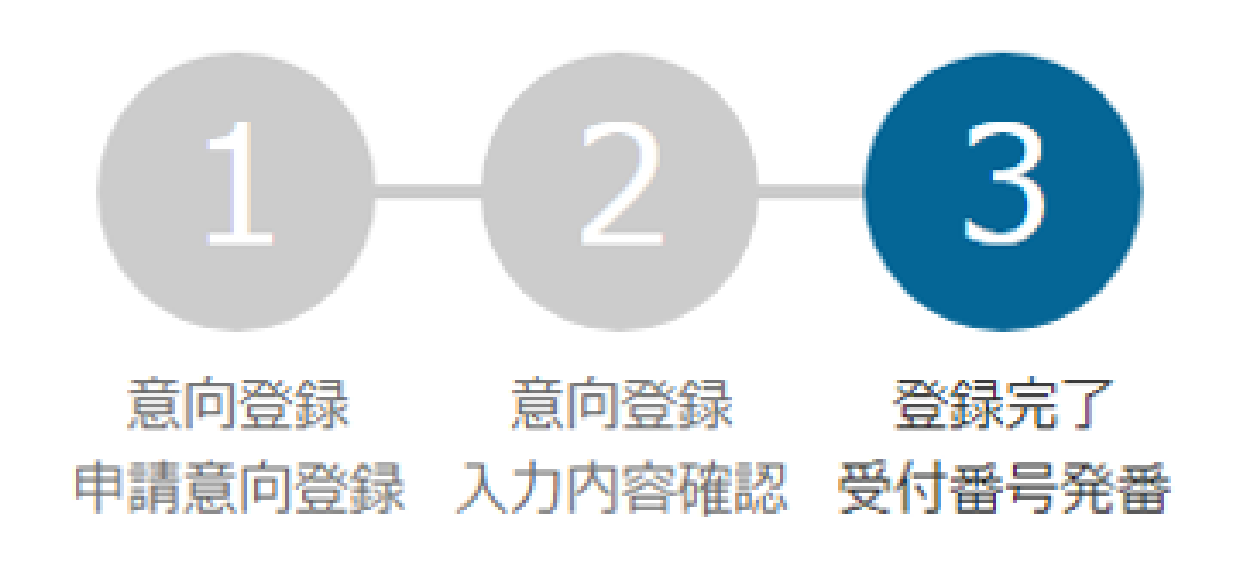

①意向ありの場合,中央の「続けて受給資格認定申請を行う」またはメニューの「認定申請」より,受給資格認定の申請を行って ください。

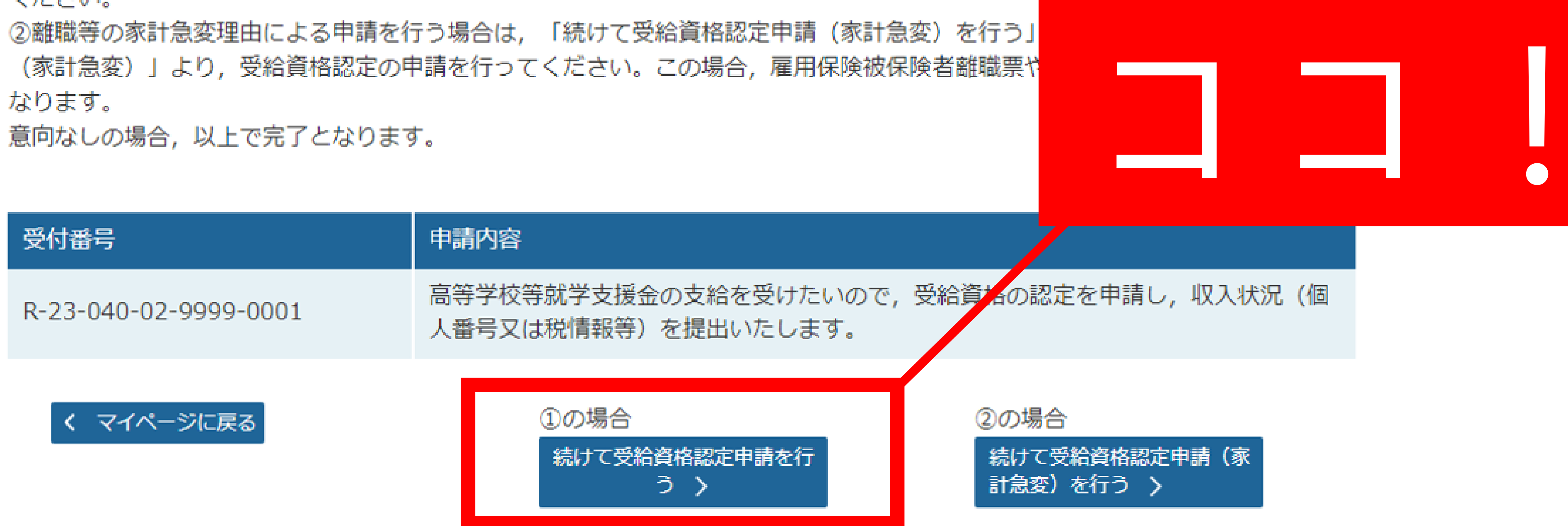

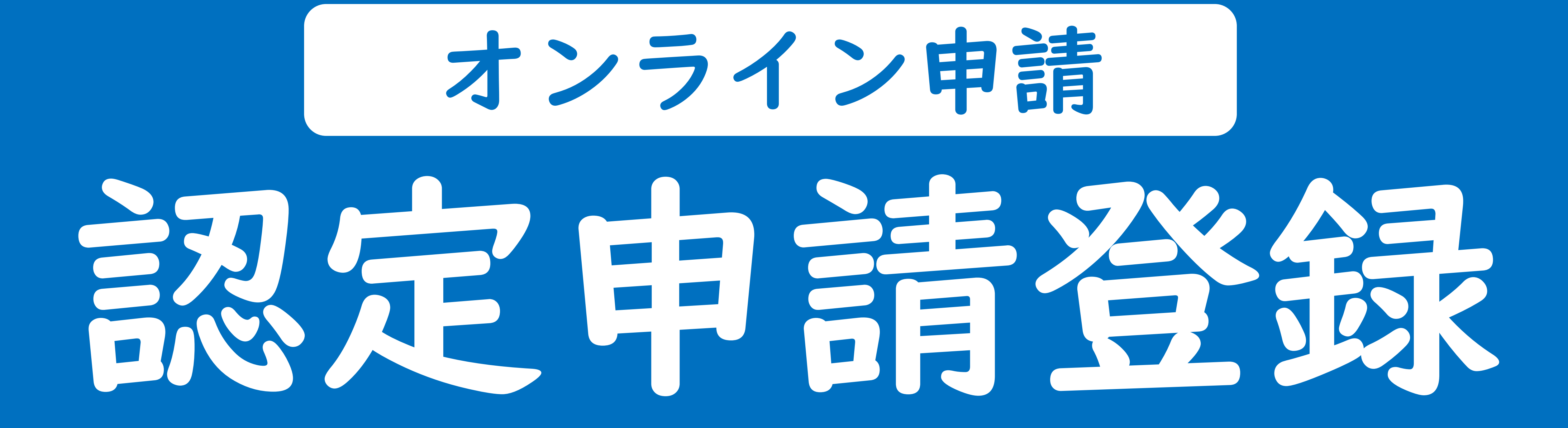

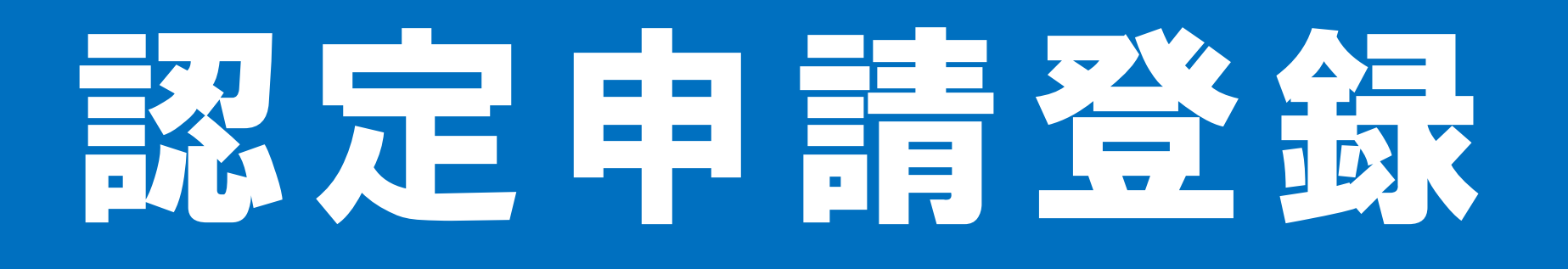

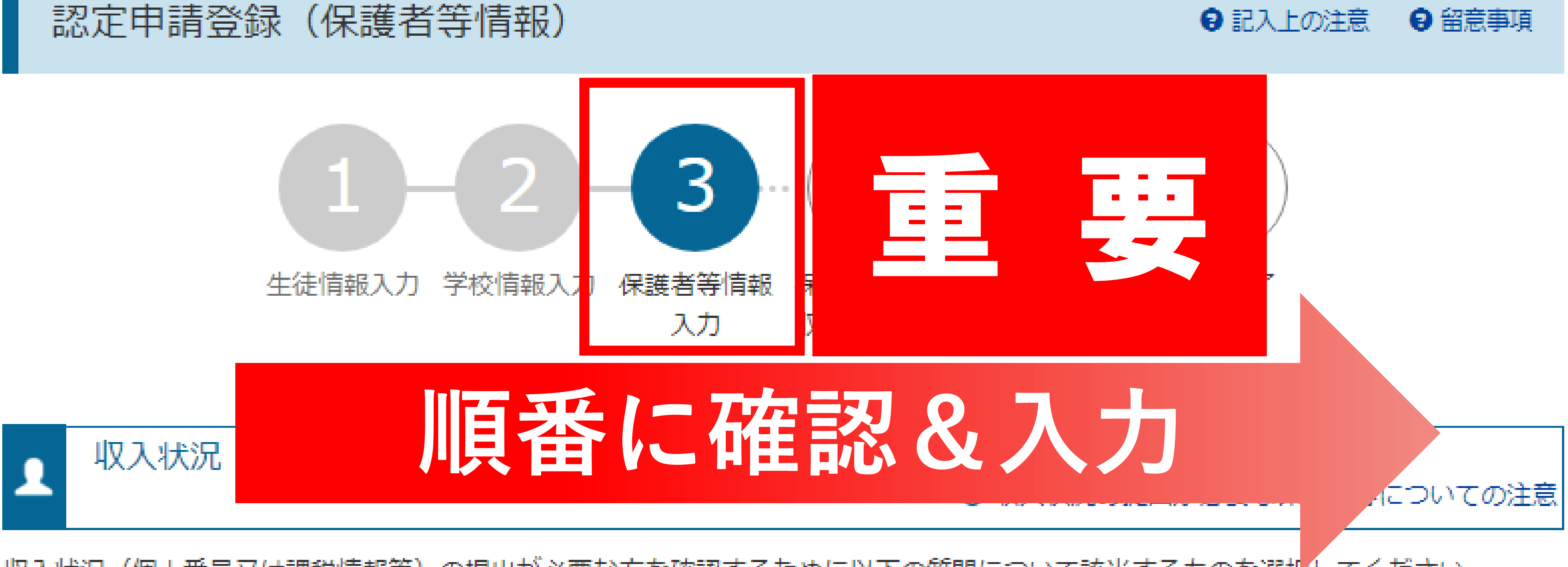

### 収入状況(個人番号又は課税情報等)の提出が必要な方を確認するために以下の質問について該当するものを選択してください。

### Q1. 親権者はいますか。

親権者はいます。

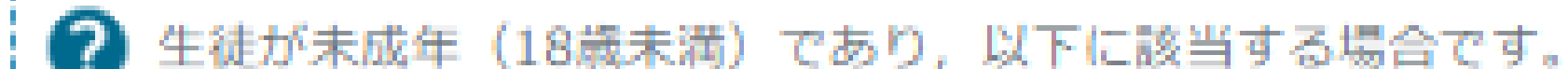

## 認定目着登録る。誰の所得?

### Q1. 親権者はいますか。

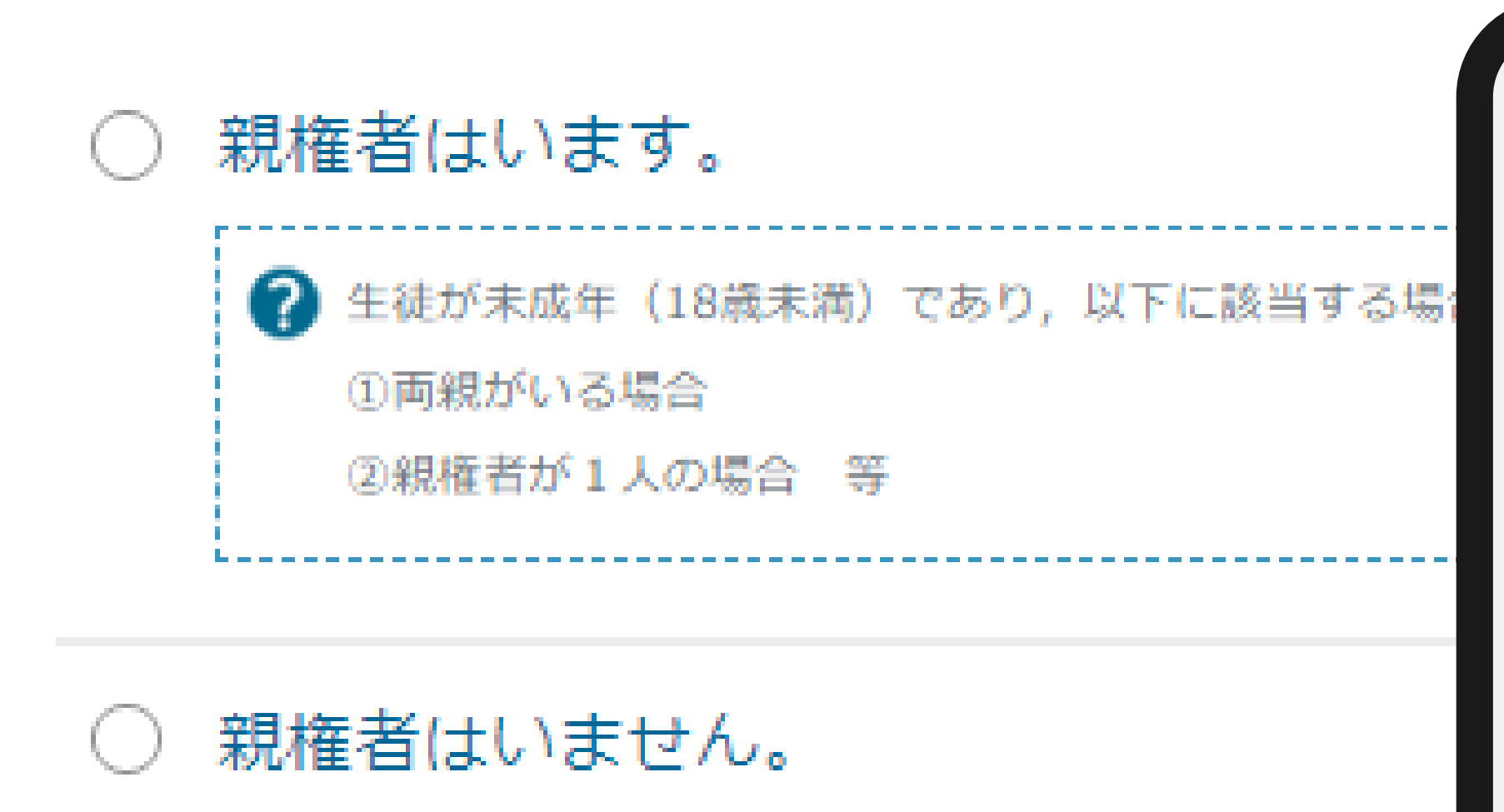

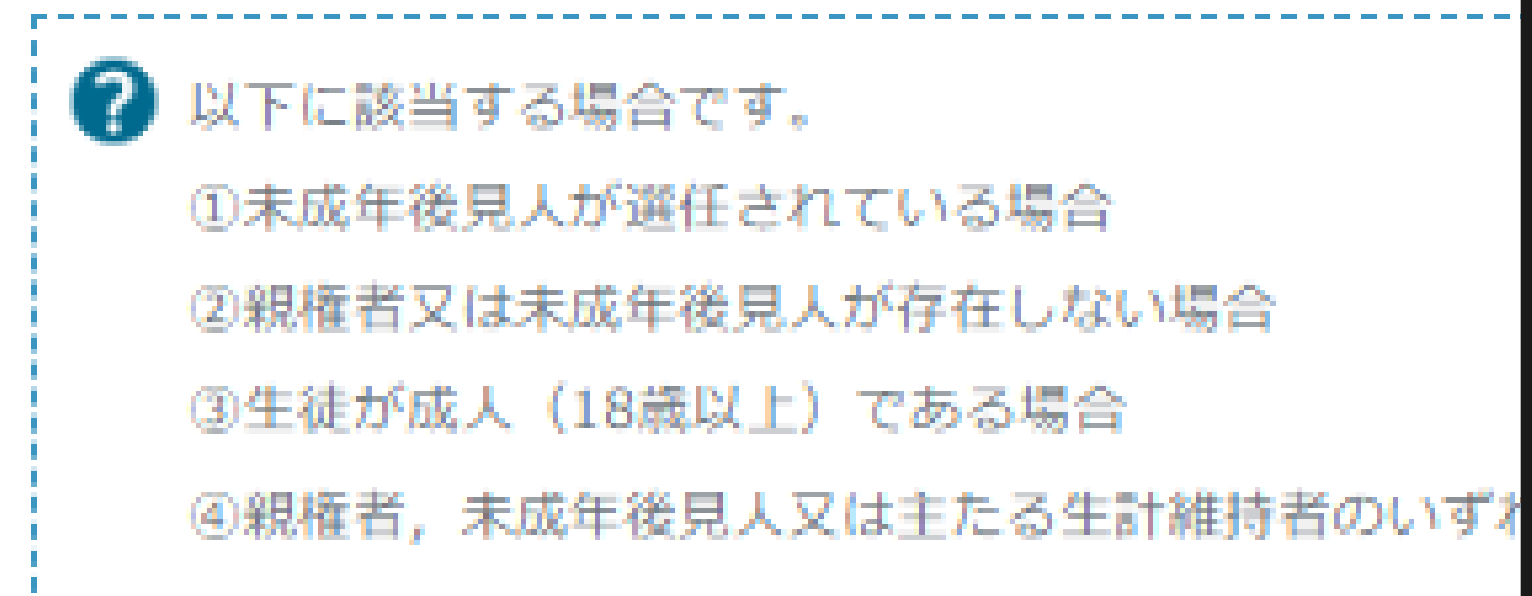

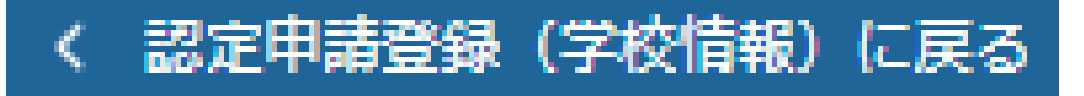

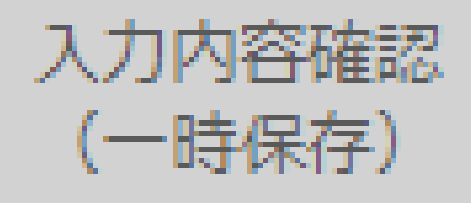

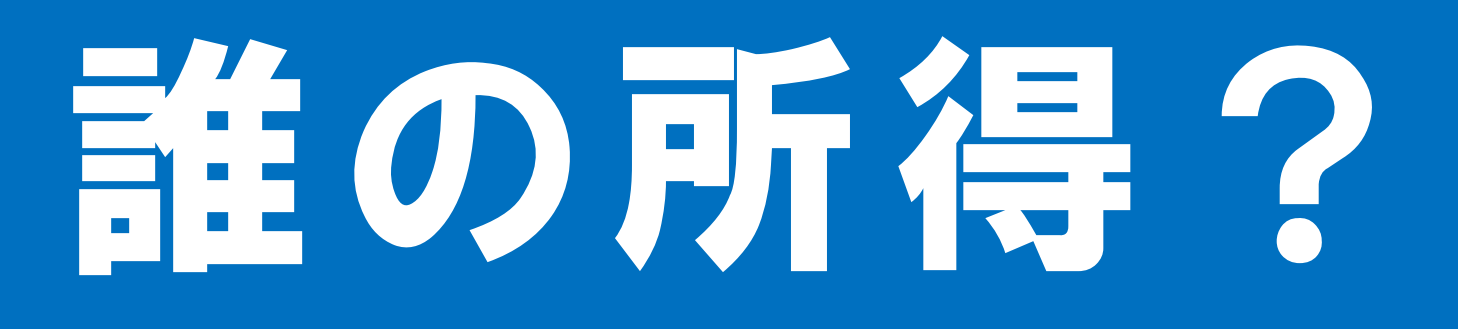

## 誰の所得が必要?

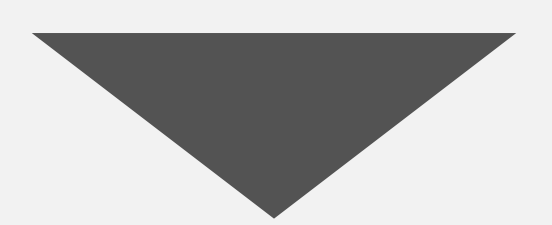

## キホン 現相目

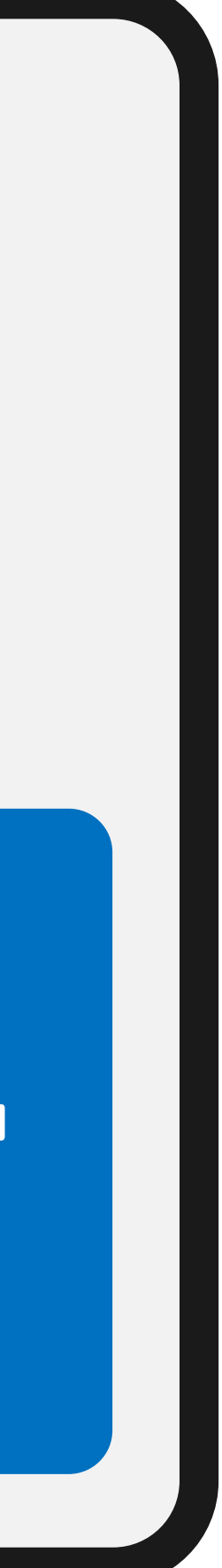

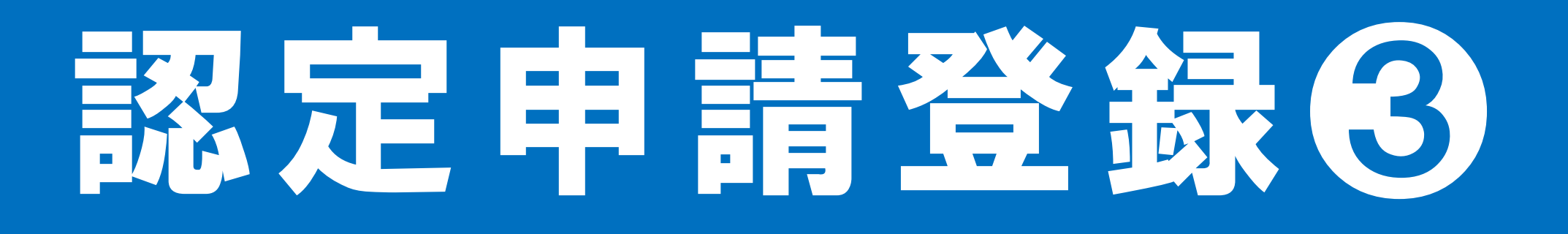

保護者等情報

親権者1名分の収入状況を提出します。

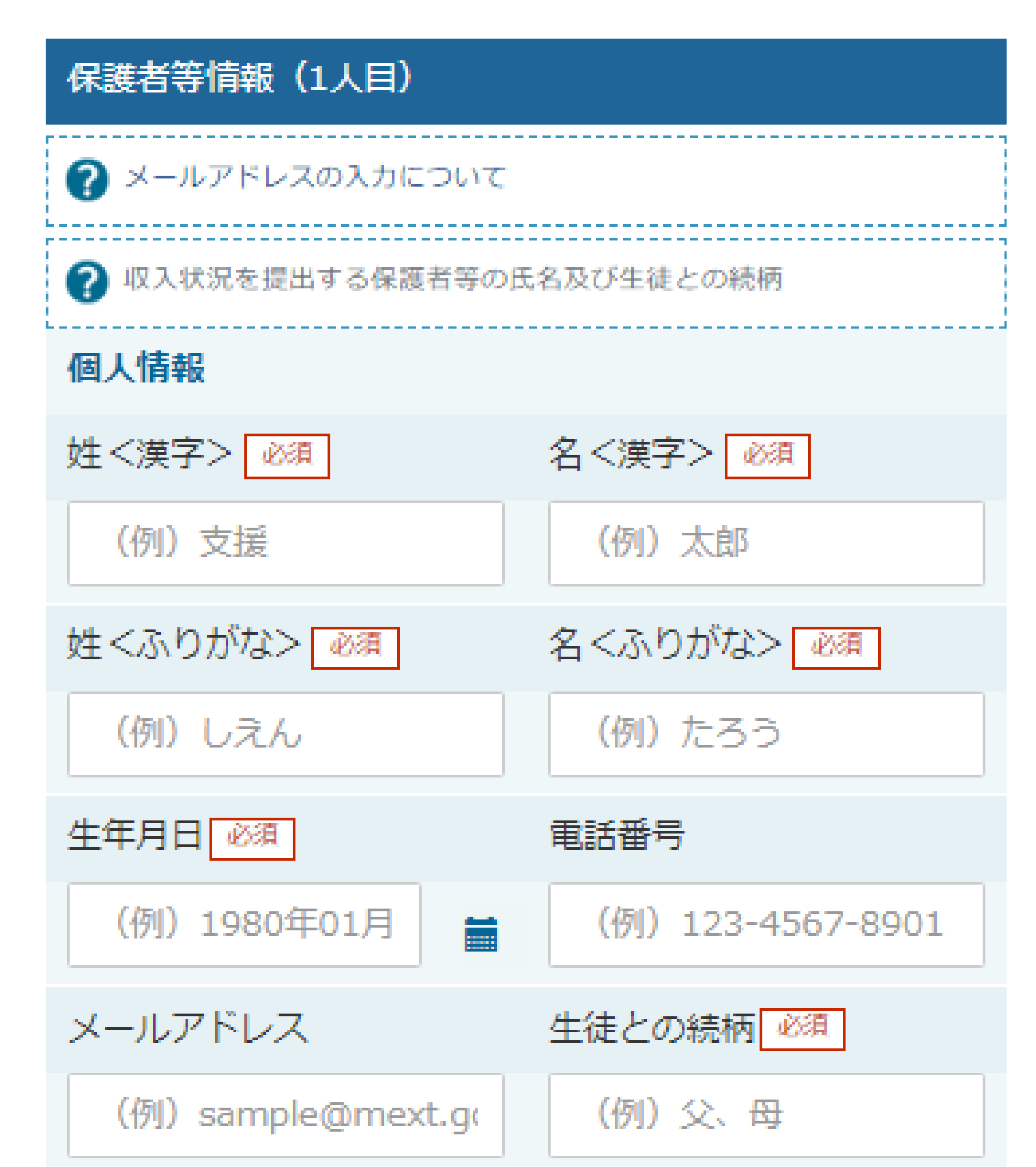

## 認定申請登録の保護者情報を入力

保護者等情報についての注意

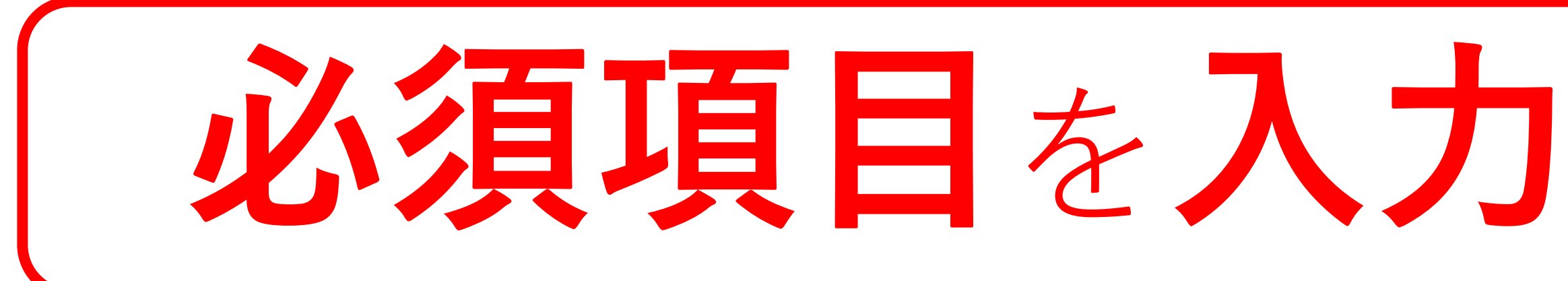

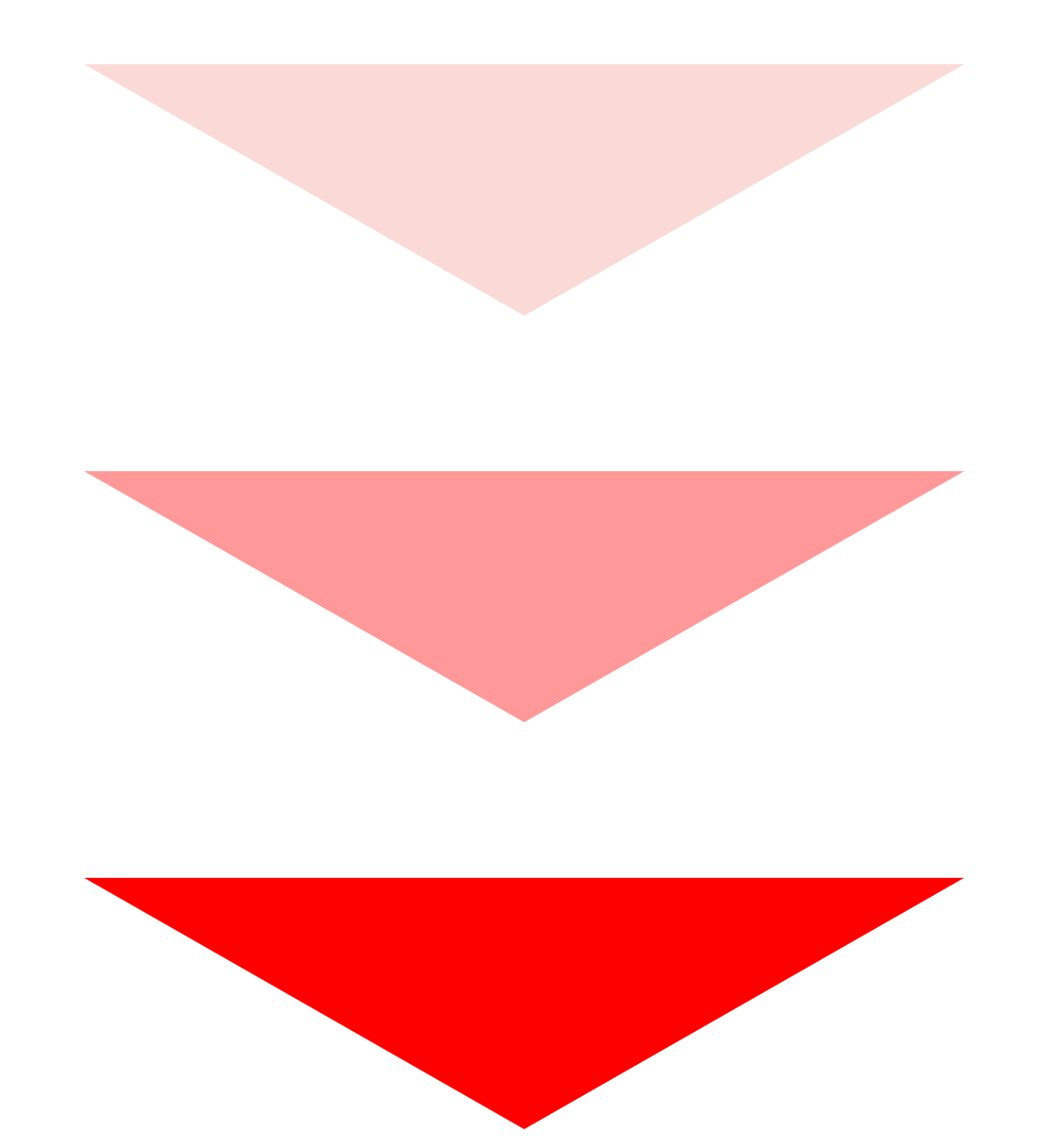

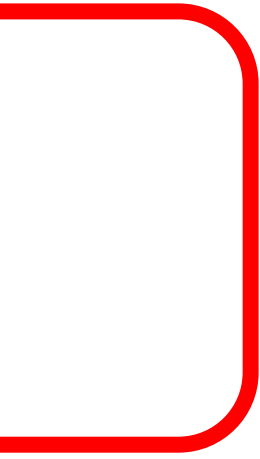

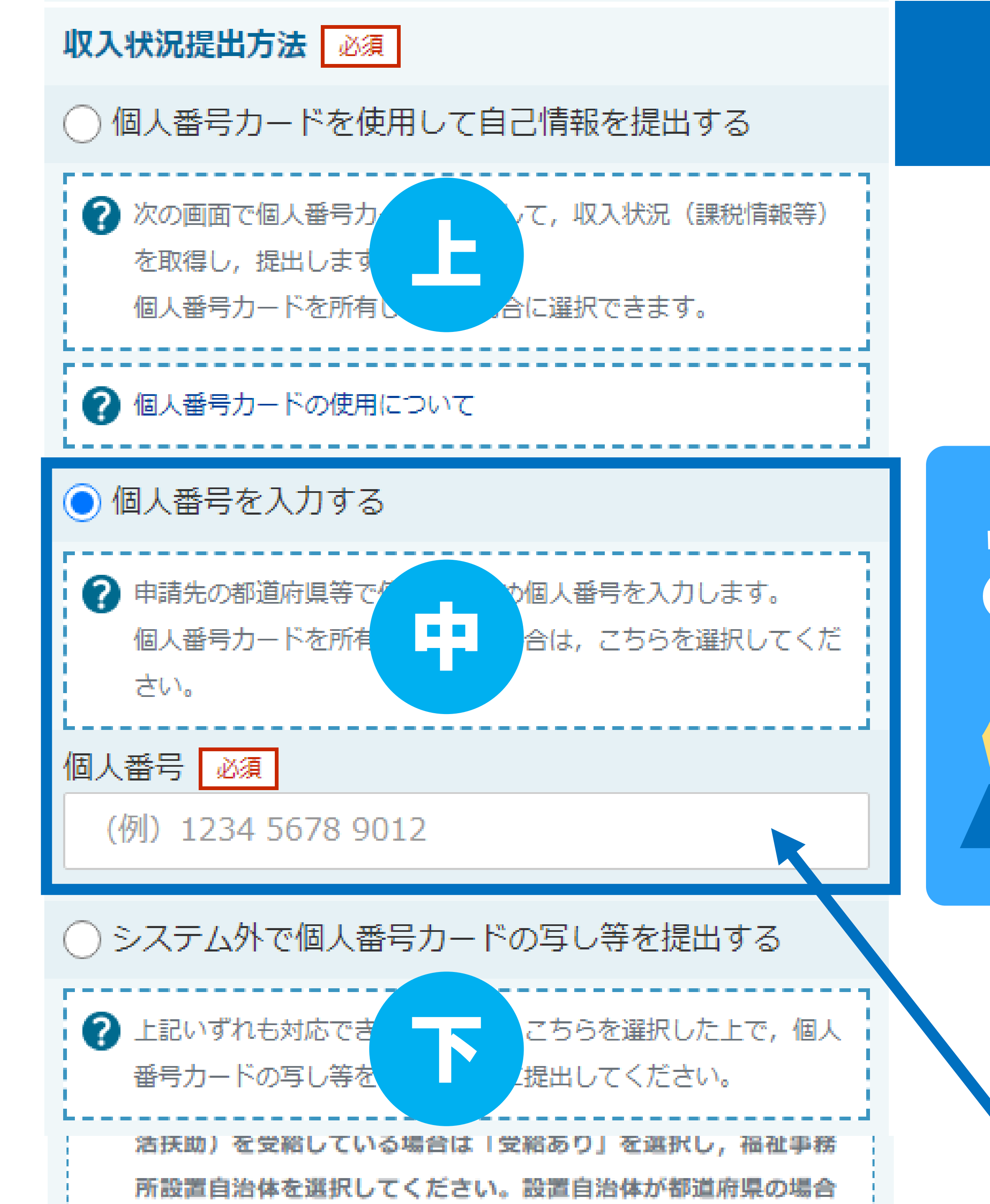

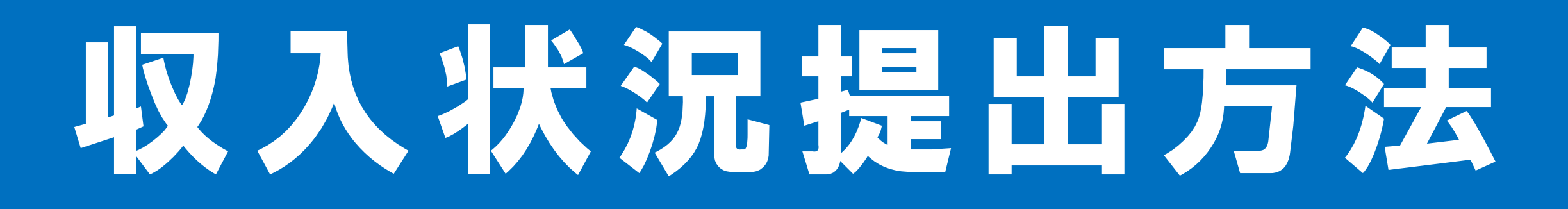

## **おすすめ!** 個人番号を入り

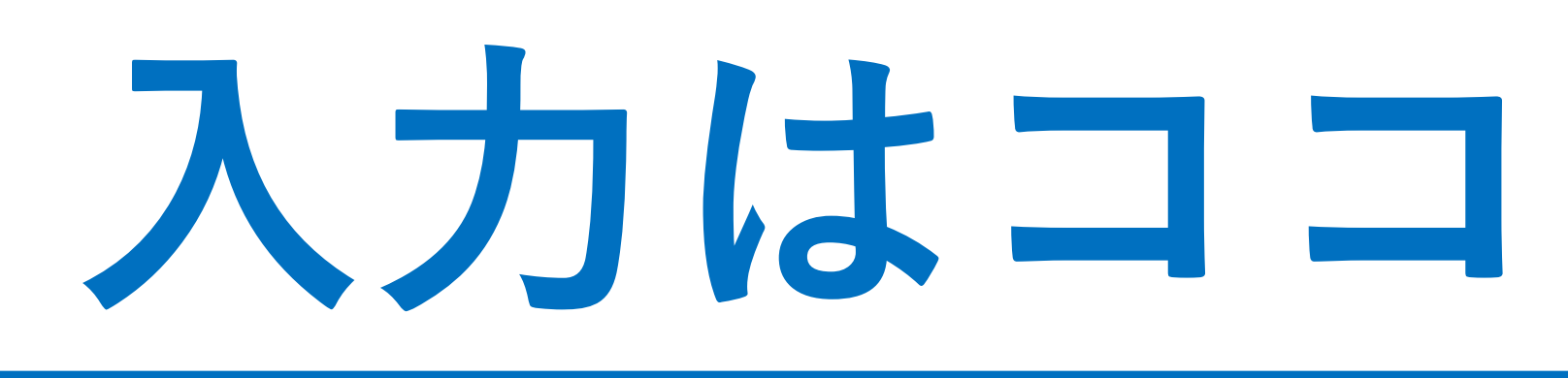

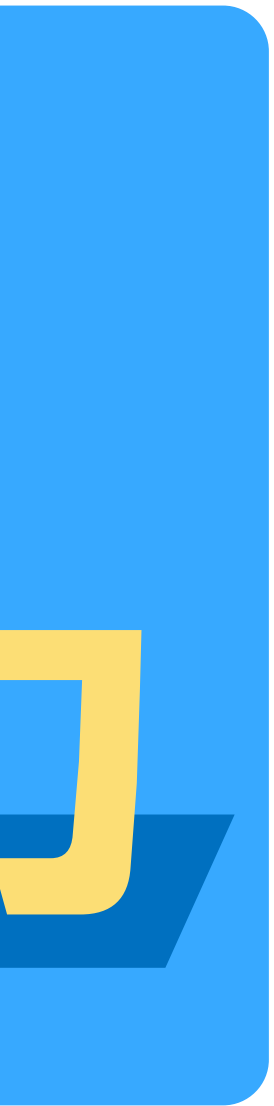

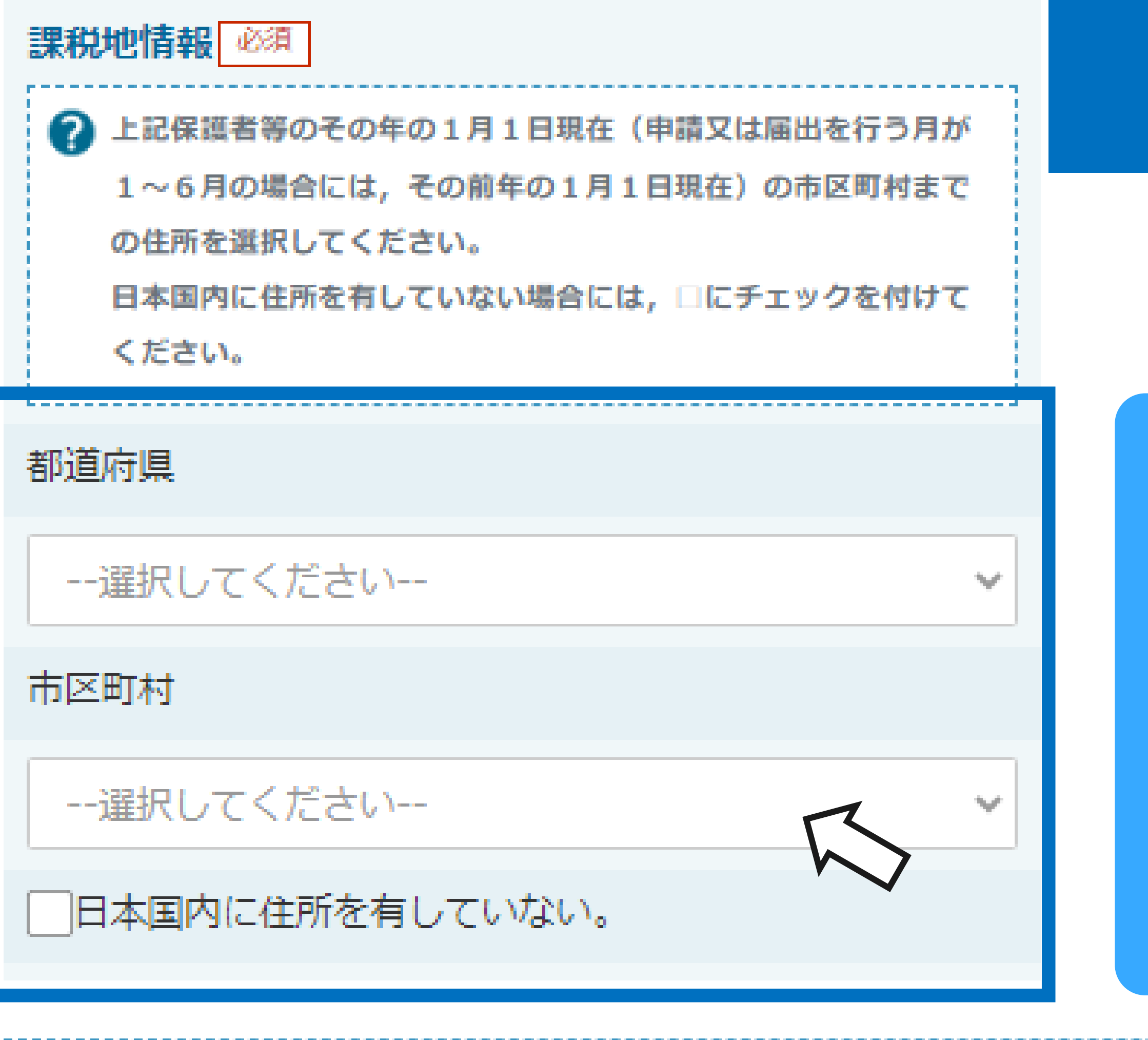

入力必須項目の未入力によってエラーとなった場合、アップロードファイルの再添付が必要になります。
 未入力項目がないか確認の上、次へ進むためのボタンをクリックしてください。

く 認定申請登録(学校情報)に戻る

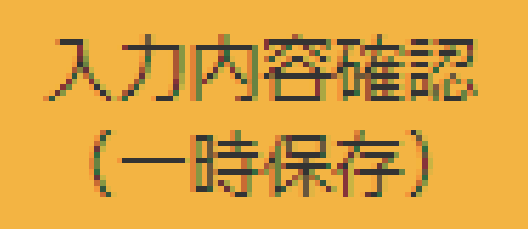

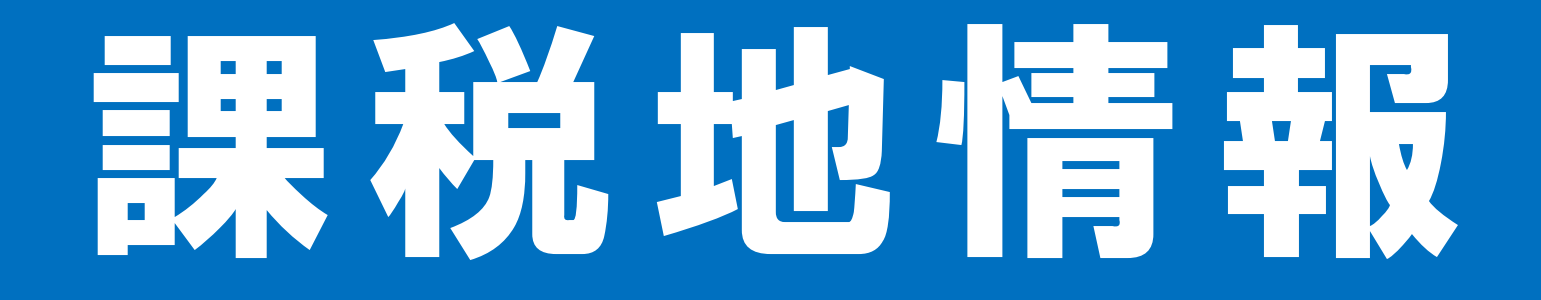

## 去年の1月1日 住民票があった所

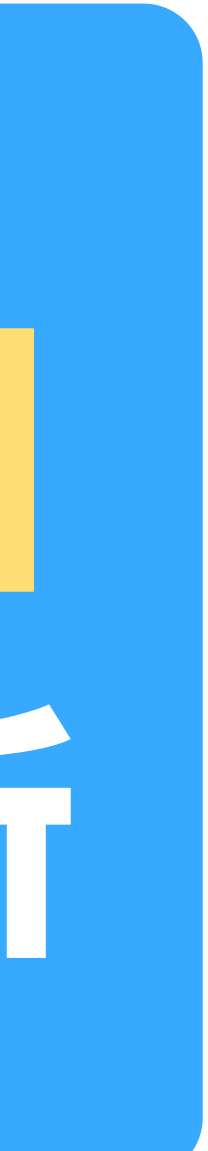

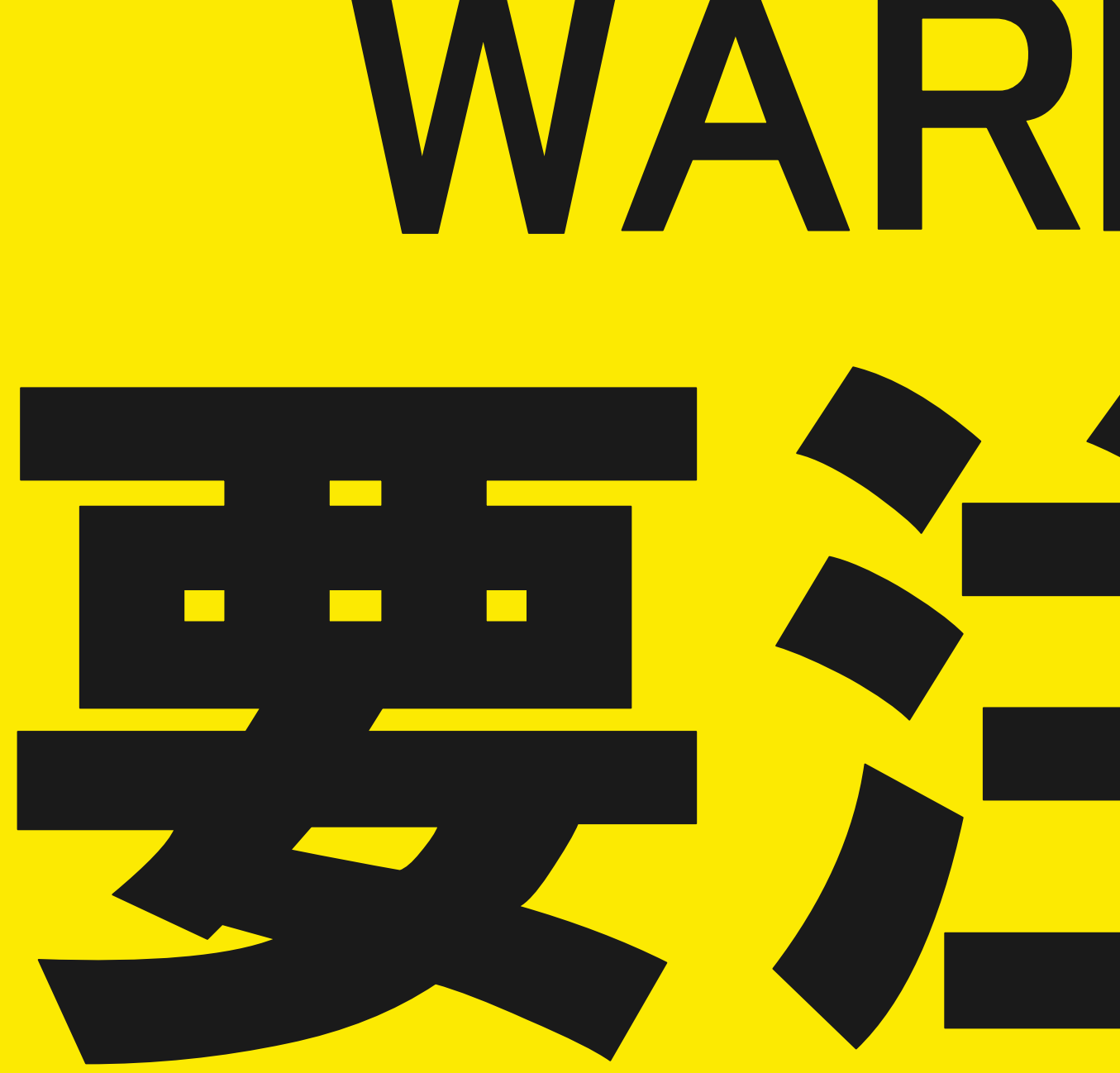

## MARNING

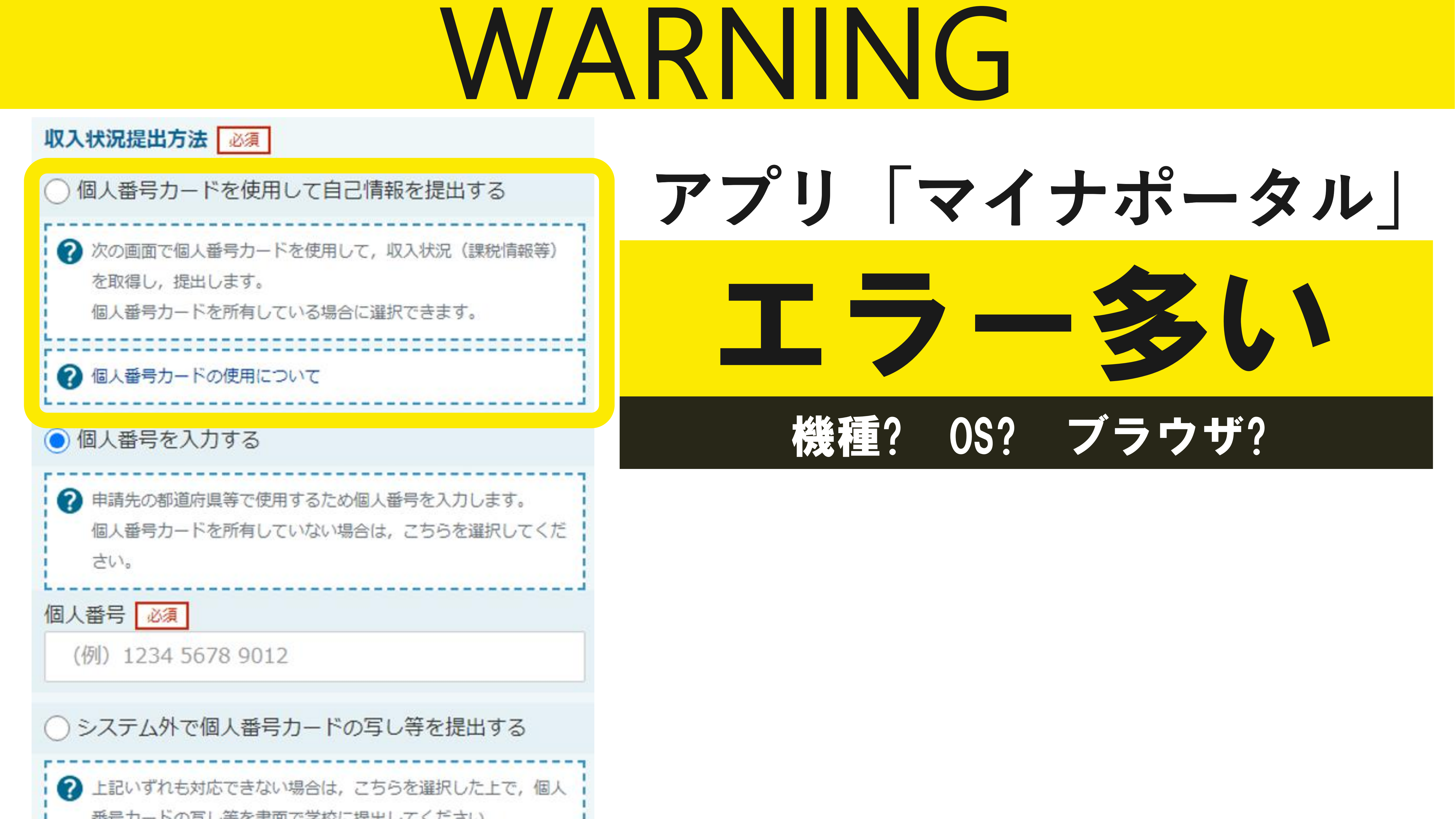

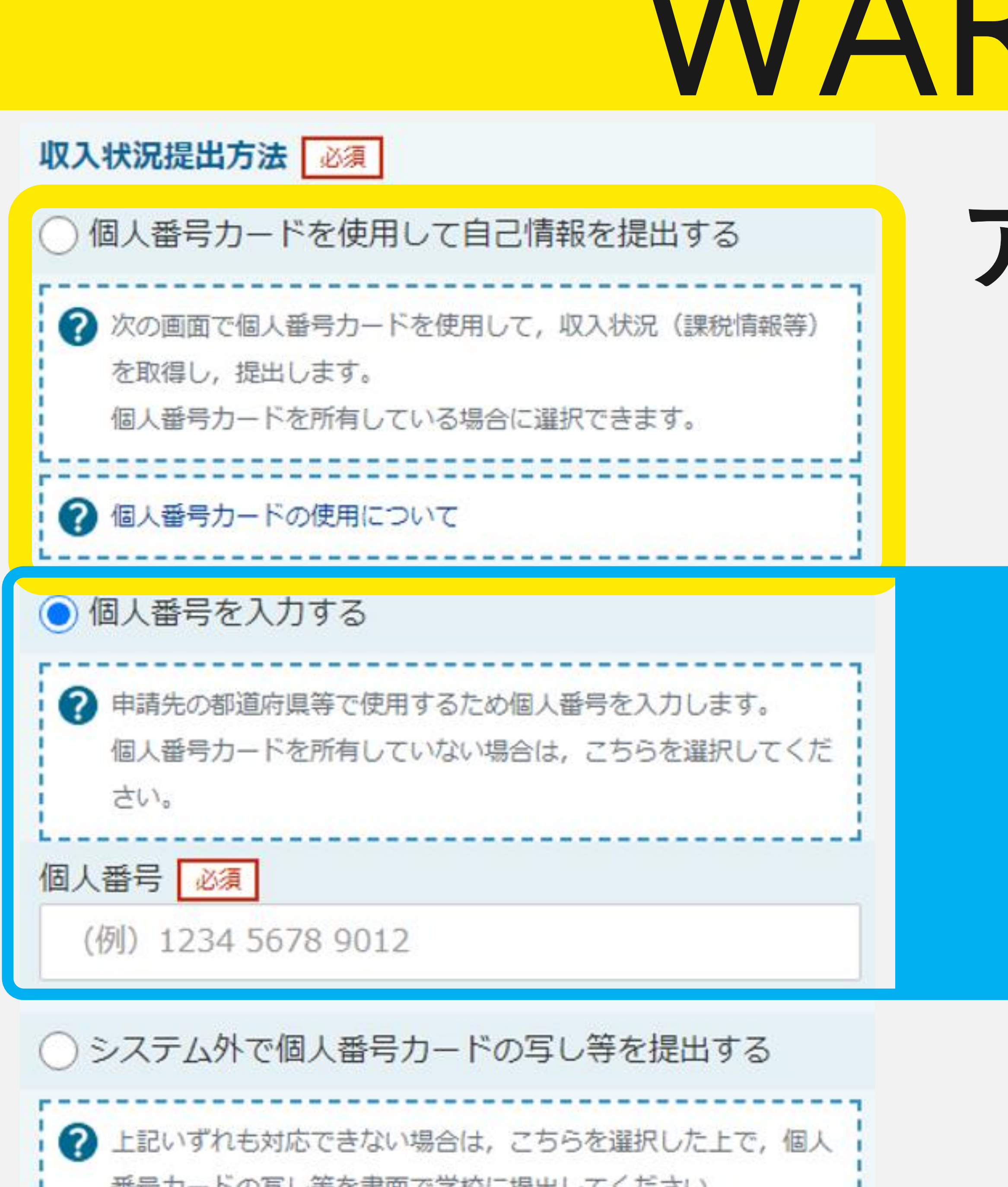

# WARNING アプリ「マイナポータル」

### エラーになったら?

## た

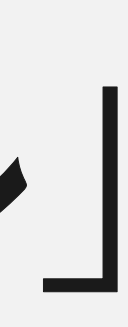

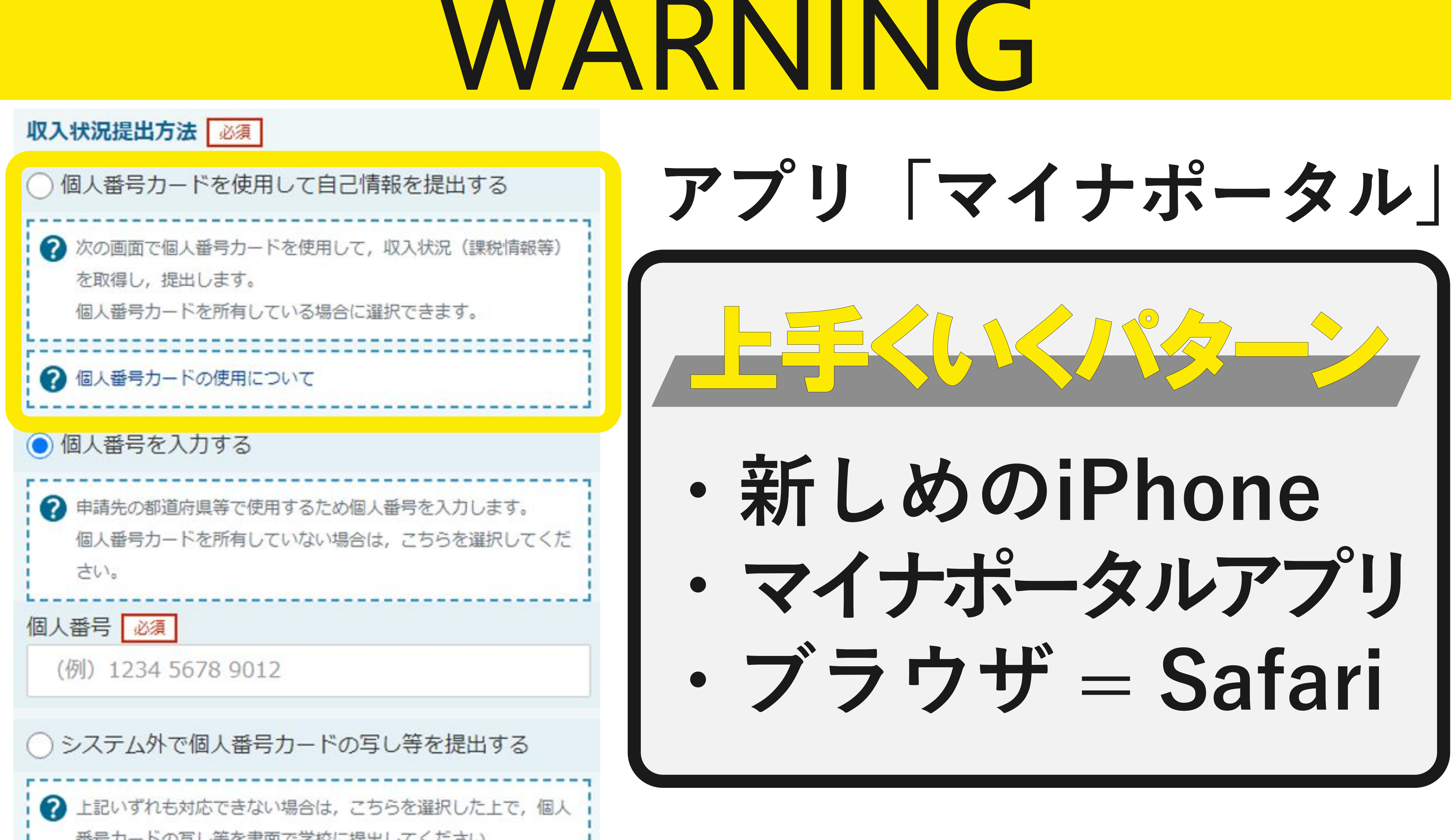

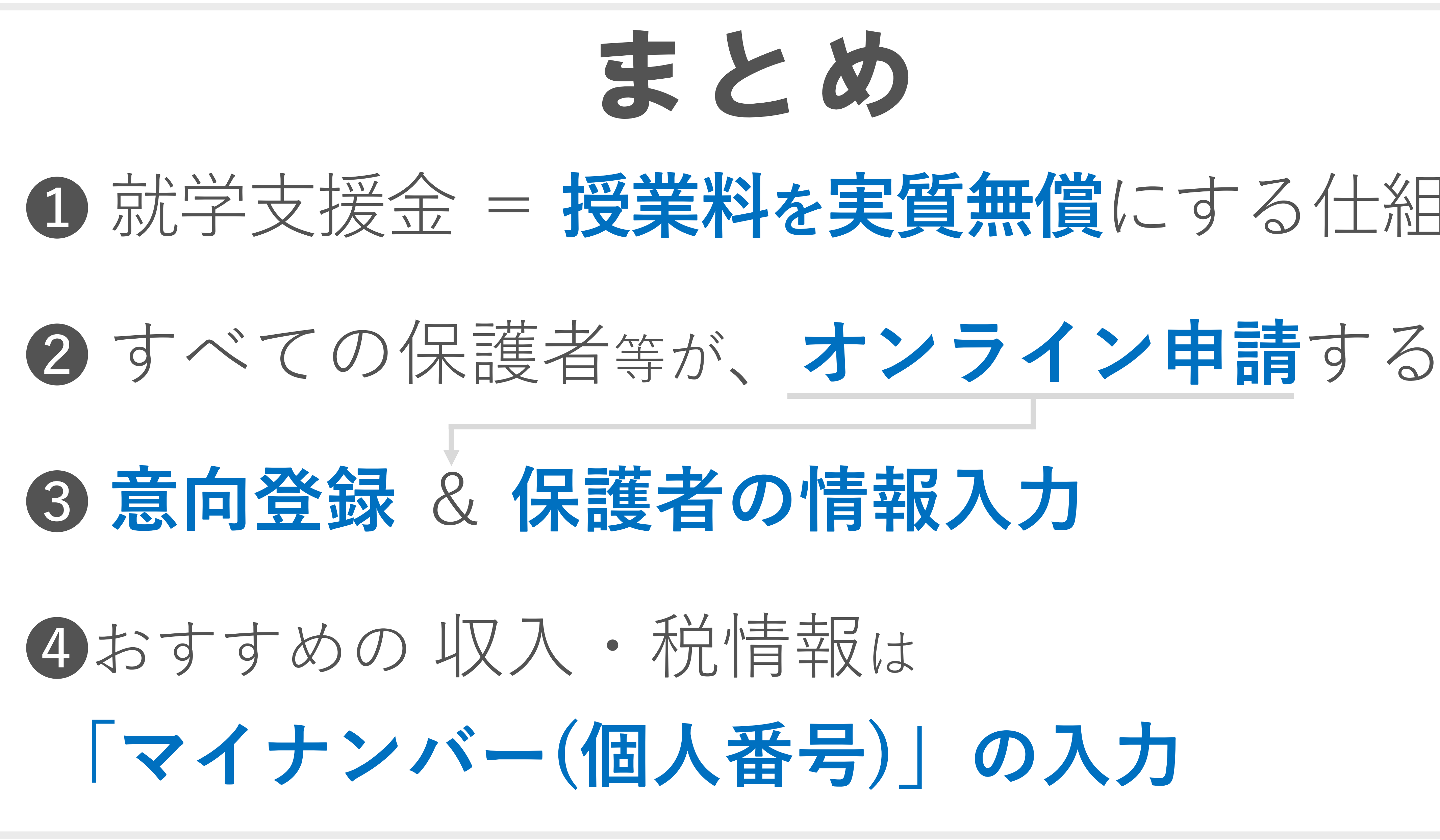

まとめ

## Ⅰ 就学支援金 = 授業料を実質無償にする仕組み

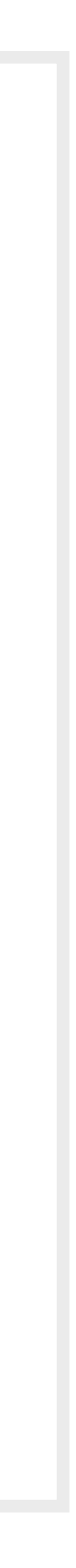

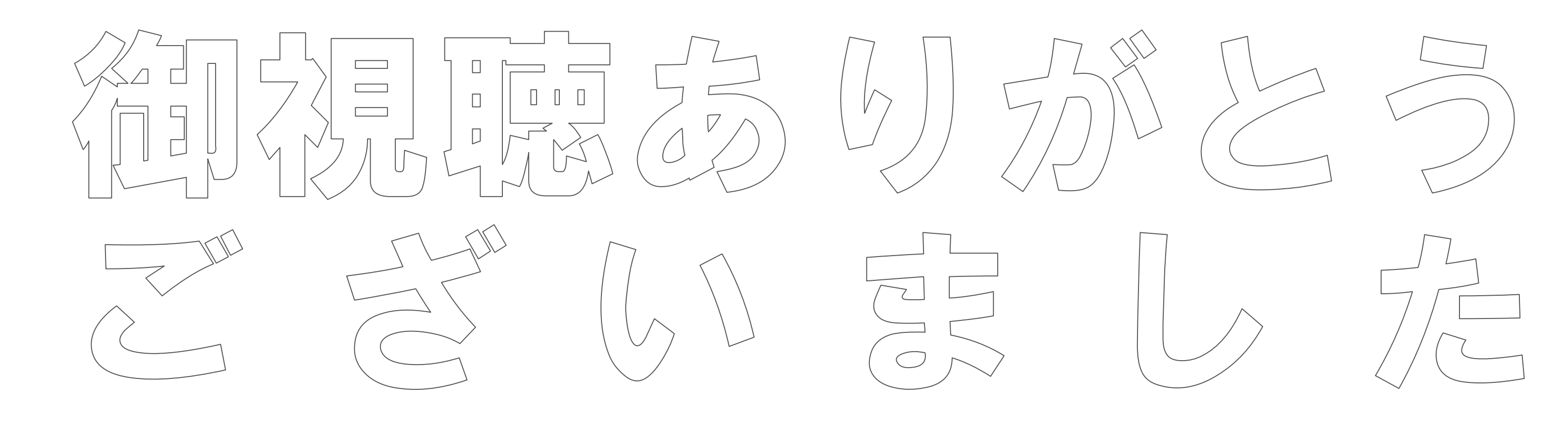

## Thank you for watching ご不明な点は、各高校の事務室までお問い合わせください。

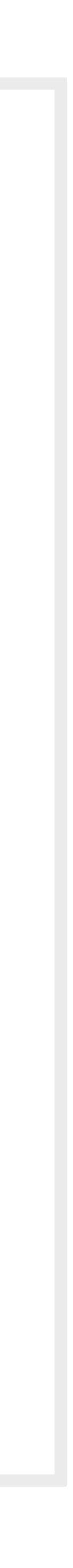